Managing SMGA Events On Site Through USGA-TM Part 2 – Using Blinds and Looking at Results

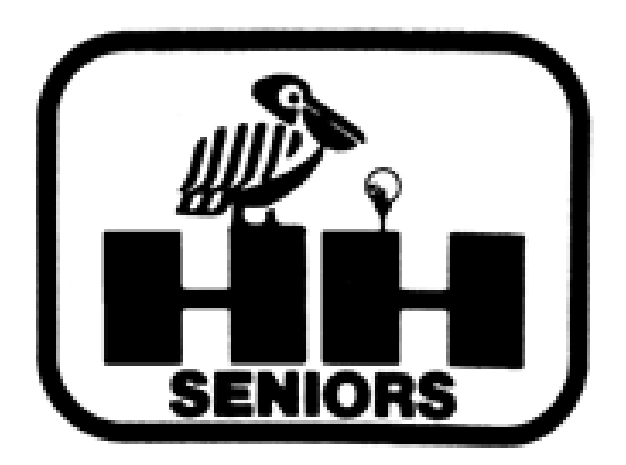

• But what if you need a Blind? You have a no-show, or a player drops out after a few holes, or you didn't have a complete foursome?

• At the Tournament Manager's Home Page, click on our old friend ROUNDS.

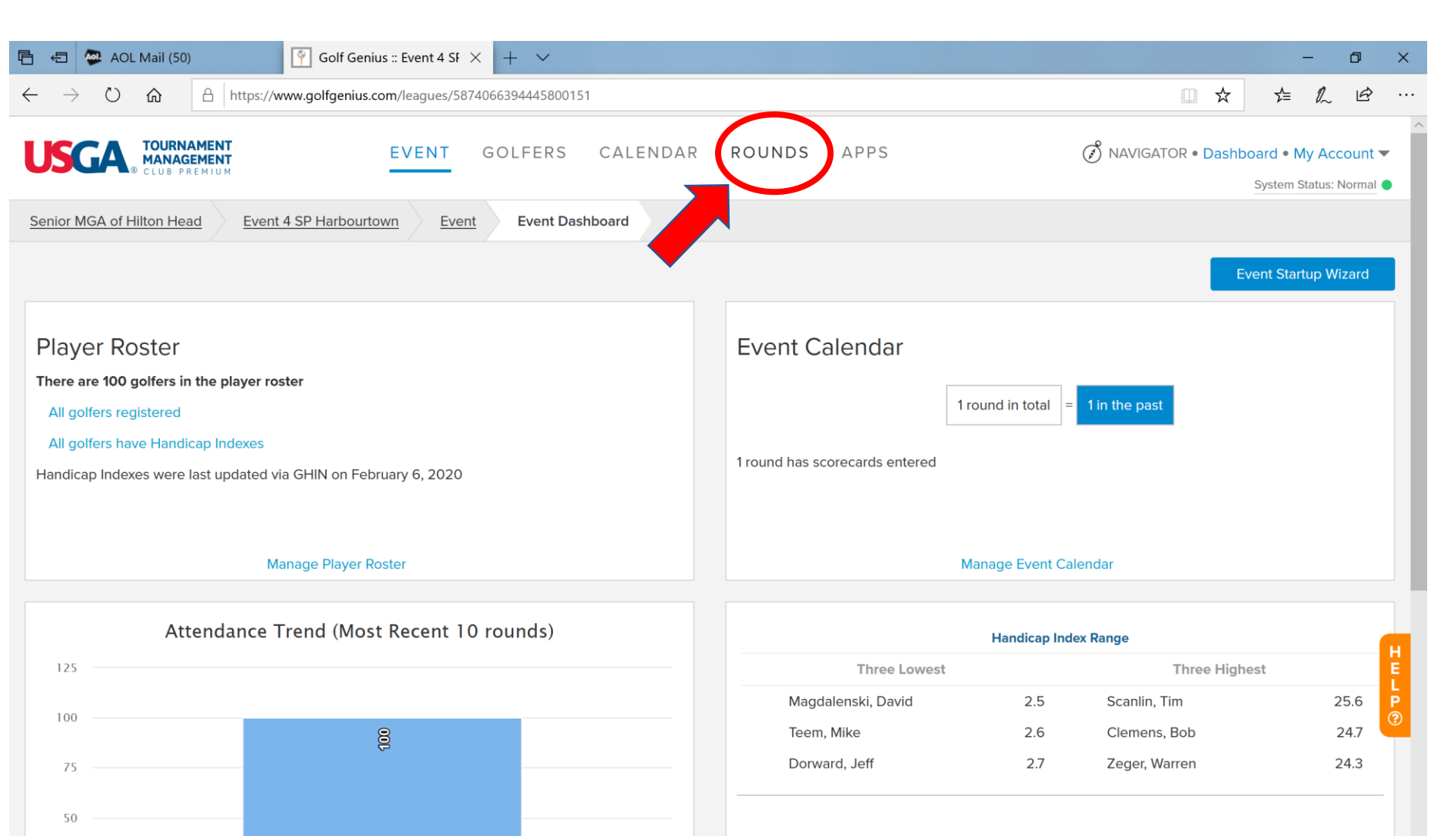

#### Putting in a BLIND means you have to Edit Existing Pairings. So click on that link.

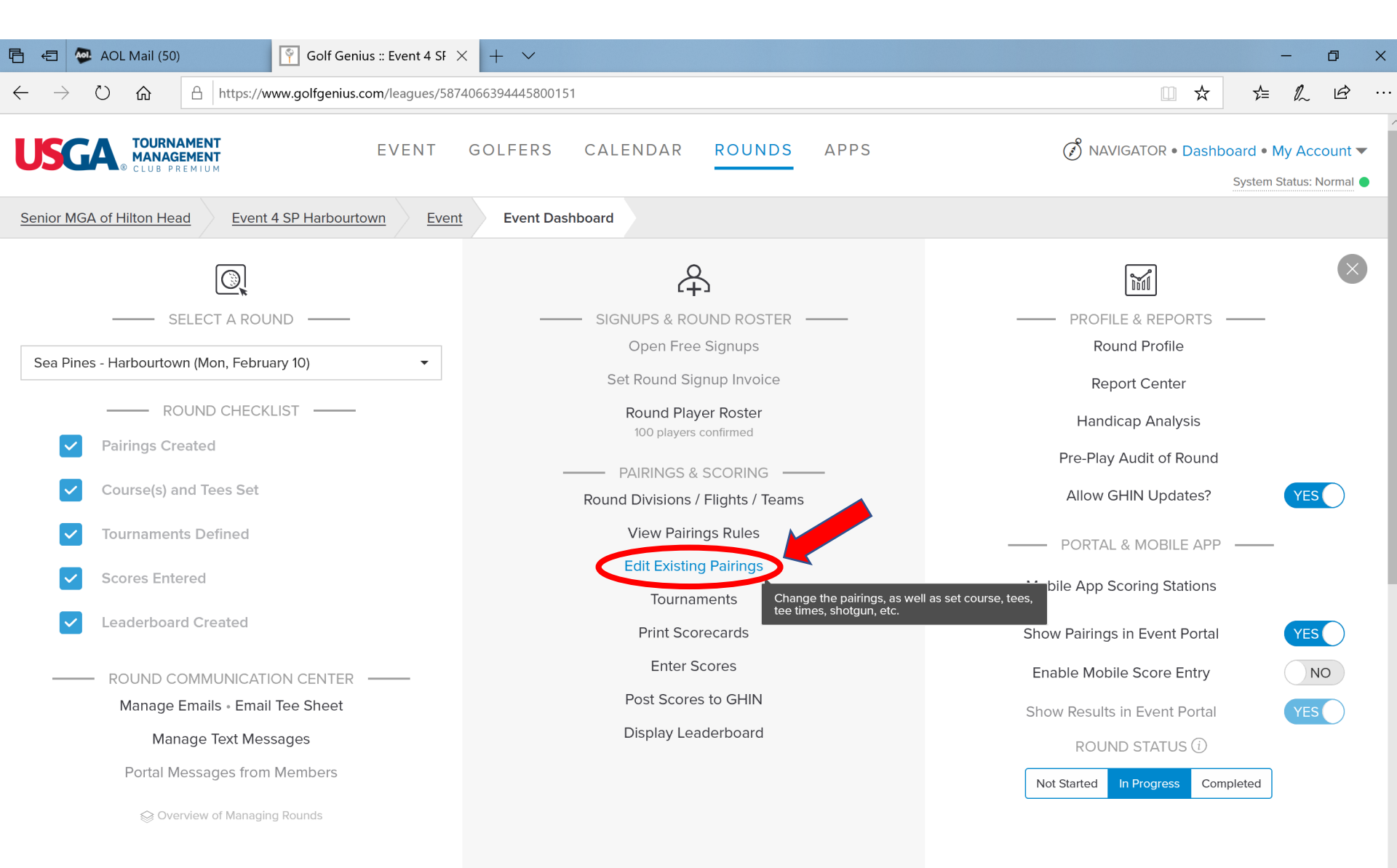

https://www.golfgenius.com/pairings/6077090447044403772/edit?tee\_times=1

- Now you'll see all the pairings.
- Scroll down to the pairing in which you need a blind or the pairing with a guy who cancelled late.
- For now, let's assume we're replacing a guy who has cancelled. Click on REMOVE PLAYERS.

| <ul> <li></li></ul>                                                                                                    | AVIGATOR ● Dashboard ● My Account<br>System Status: Normal  age Subs      A     A |
|----------------------------------------------------------------------------------------------------|----------------------------------------------------------------------------------------------------|
| EVENT       GOLFERS       CALENDAR       ROUNDS       APPS         Senior MGA of Hilton Head       Event 4 SP Harbourtown       Sea Pines - Harbourtown       Pairings         These pairings are by team. Note that changes you do on this page do not affect team assignments. If you want to change both pairings and teams, click here: Mana         Flights: 1 = Flight 1 2 = Flight 2         Additional Information       Show       GGIDS ①       Total Index       Neither                                                                                                    | <ul> <li>(*) NAVIGATOR • Dashboard • My Account<br/>System Status: Normal</li> <li>age Subs</li> <li>P</li> <li>Harbour Town - White</li> <li>Harbour Town - Gold</li> <li>Harbour Town - Gold</li> <li>Harbour Town - Gold</li> <li>Harbour Town - Gold</li> <li>Harbour Town - Gold</li> </ul>                                                                                                    |
| Senior MGA of Hilton Head       Event 4 SP Harbourtown       Sea Pines - Harbourtown       Pairings         These pairings are by team. Note that changes you do on this page do not affect team assignments. If you want to change both pairings and teams, click here: Manual Stress pairings are by team. Note that changes you do on this page do not affect team assignments. If you want to change both pairings and teams, click here: Manual Stress pairings are by team. Note that changes you do on this page do not affect team assignments. If you want to change both pairings and teams, click here: Manual Stress pairings are by team. Note that changes you do on this page do not affect team assignments. If you want to change both pairings and teams, click here: Manual Stress pairings are by team. Note that changes you do on this page do not affect team assignments. If you want to change both pairings and teams, click here: Manual Stress pairings are by team. Note that changes you do on this page do not affect team assignments. If you want to change both pairings and teams, click here: Manual Stress pairings are by team. Note that changes you do on this page do not affect team assignments. If you want to change both pairings and teams, click here: Manual Stress pairings are by team. Note that changes you do on this page do not affect team assignments. If you want to change both pairings and teams, click here: Manual Stress pairings are by team. Note that changes you do on this page do not affect team assignments. If you want to change both pairings and teams, click here: Manual Stress pairings are by team. Note that changes you do on this page do not affect team assignments. If you want to change both pairings are by team. Note that participation of the pairings of GGIDS (Teams, Bob Teams, Dick Stress, Bob Teams, Bob Teams, Bob Teams, Bob Teams, Both Teams, Both Teams, Both Teams, Both Teams, Both Teams, Both Teams, Both Teams, Both Teams, B                                          | System Status: Normal<br>age Subs<br>♥<br>Harbour Town - White<br>Harbour Town - Gold<br>Harbour Town - Gold<br>Harbour Town - Gold                                                                                                    |
| Sean or MGA of Hilton Head       Event 4 SP Harbourtown       Sea Pines - Harbourtown       Pairings         hese pairings are by team. Note that changes you do on this page do not affect team assignments. If you want to change both pairings and teams, click here: Mark         Flights: 1 = Flight 1 2 = Flight 2         Additional Information       Show       GGIDs ()       Total Index       Neither       ()       ()         3.       Haight, Wendell       Rushford, Brad       Helbig, Jerry       Chapman, Dick       33.4       1       11:00 AM       10A         4.       Zamborsky, Joe       Ward, Larry       Glover, David       Clemens, Bob       7:14       2       11:00 AM       11         5.       Wagner, Bill       Rice, Jamie       Kerr, Jim       Ferrara, Thomas       7:14       2       11:00 AM       12A         7.       Corpuz, Fred       Froman, John       Griffith, Bill       Tramontano, Lou       7:14       2       11:00 AM       12A         8.       Conley, Norm       Kellogg, Norm       Kennen, Duane       Straat, Frank       7:14       2       11:00 AM       13         9.       Onda, Andy       Onofrio, Patrick       Gillespie, Don       Elrod, Jack       7:44       14:00 AM       14 <td>age Subs</td>                                                                                                    | age Subs                                                                                                    |
| hese pairings are by team. Note that changes you do on this page do not affect team assignments. If you want to change both pairings and teams, click here: Manual Flights: 1 = Flight 1 2 = Flight 2   Additional Information Show GGIDs ① Total Index Neither C C   3. Haight, Wendell Rushford, Brad Helbig, Jerry Chapman, Dick 334 1 11:00 AM 10A   4. Zamborsky, Joe Ward, Larry Glover, David Clemens, Bob 714 2 11:00 AM 10B   5. Wagner, Bill Rice, Jamie Kerr, Jim Ferrara, Thomas 714 2 11:00 AM 11   6. Strausbaugh, Jim Lucas, Bill Marks, Bob Panepinto, Jim 714 2 11:00 AM 12A   7. Corpuz, Fred Froman, John Griffith, Bill Tramontano, Lou 714 2 11:00 AM 12B   8. Conley, Norm Kellogg, Norm Kennen, Duane Straat, Frank 714 2 11:00 AM 13   9. Onda, Andy Onofrio, Patrick Gillespie, Don Elrod, Jack 714 2 11:00 AM 14                                                                                                    | age Subs                                                                                                    |
| Flights: 1 = Flight 1 2 = Flight 1 2 = Flight 2     Additional Information     Show   GGIDs (i)     Total Index   Neither     II.00 AM     II.00 AM     II.00 AM     II.00 AM     II.00 AM     III.00 AM     III.00 AM        III.00 AM                                <                                                                                                    | age Subs<br>♥<br>Harbour Town - White<br>Harbour Town - Gold<br>Harbour Town - Gold<br>Harbour Town - Gold                                                                                                    |
| Flight 1 2 = Flight 1 2 = Flight 1 = Flight 1 =  | Harbour Town - White Harbour Town - Gold Harbour Town - Gold Harbour Town - Gold Harbour Town - Gold                                                                                                    |
| Flight 1 2 = Flight 1 2 = Flight 1 = Flight 1 = Flight | Harbour Town - White Harbour Town - Gold Harbour Town - Gold Harbour Town - Gold Harbour Town - Gold                                                                                                    |
| Additional InformationShowGGIDs (i)Total IndexNeitherImage: Chapman, Dick33.4 111:00 AM10A13. Haight, WendellRushford, BradHelbig, JerryChapman, Dick33.4 111:00 AM10A4. Zamborsky, JoeWard, LarryGlover, DavidClemens, Bob71.4 211:00 AM10B5. Wagner, BillRice, JamieKerr, JimFerrara, Thomas71.4 211:00 AM116. Strausbaugh, JimLucas, BillMarks, BobPanepinto, Jim71.4 211:00 AM12A7. Corpuz, FredFroman, JohnGriffith, BillTramontano, Lou71.4 211:00 AM12B8. Conley, NormKellogg, NormKennen, DuaneStraat, Frank71.4 211:00 AM139. Onda, AndyOnofrio, PatrickGillespie, DonElrod, Jack71.4 211:00 AM14                                                                                                    | Harbour Town - White     Harbour Town - Gold     Harbour Town - Gold     Harbour Town - Gold     Harbour Town - Gold                                                                                                    |
| A. Haight, WendellRushford, BradHelbig, JerryChapman, Dick33.4111:00 AM10A4. Zamborsky, JoeWard, LarryGlover, DavidClemens, Bob71.4211:00 AM10B5. Wagner, BillRice, JamieKerr, JimFerrara, Thomas71.4211:00 AM116. Strausbaugh, JimLucas, BillMarks, BobPanepinto, Jim71.4211:00 AM12A7. Corpuz, FredFroman, JohnGriffith, BillTramontano, Lou71.4211:00 AM12B8. Conley, NormKellogg, NormKennen, DuaneStraat, Frank71.4211:00 AM139. Onda, AndyOnofrio, PatrickGillespie, DonElrod, Jack71.4211:00 AM14                                                                                                    | Harbour Town - White<br>Harbour Town - Gold<br>Harbour Town - Gold<br>Harbour Town - Gold                                                                                                    |
| 4. Zamborsky, JoeWard, LarryGlover, DavidClemens, Bob714211:00 AM10B5. Wagner, BillRice, JamieKerr, JimFerrara, Thomas714211:00 AM116. Strausbaugh, JimLucas, BillMarks, BobPanepinto, Jim714211:00 AM12A7. Corpuz, FredFroman, JohnGriffith, BillTramontano, Lou714211:00 AM12B8. Conley, NormKellogg, NormKennen, DuaneStraat, Frank714211:00 AM139. Onda, AndyOnofrio, PatrickGillespie, DonElrod, Jack714211:00 AM14                                                                                                    | Harbour Town - Gold<br>Harbour Town - Gold<br>Harbour Town - Gold                                                                                                    |
| 5. Wagner, BillRice, JamieKerr, JimFerrara, Thomas714211:00 AM115. Strausbaugh, JimLucas, BillMarks, BobPanepinto, Jim714211:00 AM12A6. Corpuz, FredFroman, JohnGriffith, BillTramontano, Lou714211:00 AM12B8. Conley, NormKellogg, NormKennen, DuaneStraat, Frank714211:00 AM139. Onda, AndyOnofrio, PatrickGillespie, DonElrod, Jack714211:00 AM14                                                                                                    | Harbour Town - Gold<br>Harbour Town - Gold                                                                                                    |
| 5. Strausbaugh, JimLucas, BillMarks, BobPanepinto, Jim71.4211:00 AM12A7. Corpuz, FredFroman, JohnGriffith, BillTramontano, Lou71.4211:00 AM12B8. Conley, NormKellogg, NormKennen, DuaneStraat, Frank71.4211:00 AM139. Onda, AndyOnofrio, PatrickGillespie, DonElrod, Jack71.4211:00 AM14                                                                                                    | Harbour Town - Gold                                                                                                    |
| 7. Corpuz, Fred       Froman, John       Griffith, Bill       Tramontano, Lou       71.4       2       11:00 AM       12B         3. Conley, Norm       Kellogg, Norm       Kennen, Duane       Straat, Frank       71.4       2       11:00 AM       13         2. Onda, Andy       Onofrio, Patrick       Gillespie, Don       Elrod, Jack       71.4       2       11:00 AM       14                                                                                                    | Lerbeur Teurs Cold Wileite                                                                                                    |
| B. Conley, Norm       Kellogg, Norm       Kennen, Duane       Straat, Frank       71.4       2       11:00 AM       13         D. Onda, Andy       Onofrio, Patrick       Gillespie, Don       Elrod, Jack       71.4       2       11:00 AM       14                                                                                                    | Harbour Town - Gold, White                                                                                                    |
| Onda, Andy Onofrio, Patrick Gillespie, Don Elrod, Jack 71.4 2 11:00 AM 14                                                                                                    | Harbour Town - Gold                                                                                                    |
|                                                                                                    | Harbour Town - Gold                                                                                                    |
| O. Marett, Bill         Lausch, Gary         Smith, Bob         Day, Bob         71.4         2         11:00 AM         15A                                                                                                    | Harbour Town - Gold                                                                                                    |
| 1. DeMars, Dick         Webb, Rob         Wolf, Fred         Scanlin, Tim         71.3         2         11:00 AM         15B                                                                                                    | Harbour Town - Gold, White                                                                                                    |
| 2. Altman, Pete     Gallert, Chris     Paterno, Andy     Zeger, Warren     71.4     2     11:00 AM     16                                                                                                    | Harbour Town - White, Gold                                                                                                    |
| 3. Marks, Michael Sandquist, Rich Miller, Ronald Michaels, Scott 71.4 2 11:00 AM 17                                                                                                    | Harbour Town - White, Gold                                                                                                    |
| 4. Stirrat, Brian McGee, John De Pietro, Joe Sanders, Bob 71.3 <sup>2</sup> 11:00 AM 18A                                                                                                    | Harbour Town - White, Gold                                                                                                    |
| 5. Roberts, Jr., Joe Heslop, Jeff Bergstrom, Eric Hull Find 71.4 2 11:00 AM 18B                                                                                                    | Harbour Town - Gold, White                                                                                                    |
| <ul> <li></li></ul>                                                                                                    | •                                                                                                    |
| SWAP PLAYERS         SWAP PAIRS         SWAP PAIRINGS         MOVE PAIRINGS         NEW ROW         ADD PLAYERS         REMOVE PLAYERS         ADD BLINDS         SWAP HOLES                                                                                                    | SET TEE TIME SET SHOTGUN SET COURSE & TEE                                                                                                    |

Manual adjustments as of 07 February, 4:55pm by Technical Associate.

https://www.golfgenius.com/pairings/6077090447044403772/remove\_players?version=1581112532

# • Click on the player you are removing! We need a blind for Eric Bergstrom. Then click REMOVE PLAYERS.

| ₫ €          | E 🐼 AOL                                | Mail (50)             | 🛉 Gol               | f Genius :: Event 4 | sf × + ·                    | $\sim$             |                        |                    |              |                 |                |              |                 | -     | - 0         | ×      |
|--------------|----------------------------------------|-----------------------|---------------------|---------------------|-----------------------------|--------------------|------------------------|--------------------|--------------|-----------------|----------------|--------------|-----------------|-------|-------------|--------|
| $\leftarrow$ | ightarrow O                            | <b>@</b> A            | https://www.golfge  | enius.com/pairings  | /607709044704               | 44403772/edit?t    | ee_times=1             |                    |              |                 |                |              | □ ☆             | 5⁄≡   | h Ŀ         |        |
| These        | e pairings ar                          | e by team. Not        | te that changes yo  | ou do on this page  | e do not affect             | team assignme      | ents. If you want to c | hange both pair    | ings and te  | ams, click he   | re: <u>Man</u> | age Subs     |                 |       |             | ^      |
|              |                                        |                       |                     |                     |                             |                    |                        |                    |              |                 |                |              |                 |       |             | -      |
| Flia         | hts: 1 = Fliah                         | nt 1 2 = Flight :     | 2                   |                     |                             |                    |                        |                    |              |                 |                |              |                 |       |             |        |
| Ad           | ditional Info                          | rmation               |                     | Sh                  |                             | Ds (i) 🔵 Tota      | I Index O Neithe       | r                  |              |                 |                | •            |                 |       |             |        |
| 13.          | Haight, We                             | ndell                 | Rushford, Br        | ad                  | Helbia. Jerry               | v                  | Chapman, Dick          | :                  | 33.4 1       | 11:00 AM        | 10A            | Harbour Tow  | n - White       |       |             | ^      |
| 14.          | Zamborsky                              | Joe                   | Ward, Larry         |                     | Glover, Davi                | id                 | Clemens, Bob           |                    | 71.4 2       | 11:00 AM        | 10B            | Harbour Tow  | n - Gold        |       |             | 11     |
| 15.          | Wagner, Bil                            | l                     | Rice, Jamie         |                     | Kerr, Jim                   |                    | Ferrara, Thoma         | IS                 | 71.4 2       | 11:00 AM        | 11             | Harbour Tow  | n - Gold        |       |             | 11     |
| 16.          | Strausbaug                             | h, Jim                | Lucas, Bill         |                     | Marks, Bob                  |                    | Panepinto, Jim         |                    | 71.4 2       | 11:00 AM        | 12A            | Harbour Tow  | n - Gold        |       |             | 11     |
| 17.          | Corpuz, Fre                            | d                     | Froman, Joh         | in                  | Griffith, Bill              |                    | Tramontano, Lo         | bu                 | 71.4 2       | 11:00 AM        | 12B            | Harbour Tow  | n - Gold, White |       |             |        |
| 18.          | Conley, No                             | rm                    | Kellogg, Nor        | m                   | Kennen, Dua                 | ane                | Straat, Frank          |                    | 71.4 2       | 11:00 AM        | 13             | Harbour Tow  | n - Gold        |       |             |        |
| 19.          | Onda, Andy                             | /                     | Onofrio, Pat        | rick                | Gillespie, Do               | on                 | Elrod, Jack            |                    | 71.4 2       | 11:00 AM        | 14             | Harbour Tow  | n - Gold        |       |             |        |
| 20.          | Marett, Bill                           |                       | Lausch, Gan         | 4                   | Smith, Bob                  |                    | Day, Bob               |                    | 71.4 2       | 11:00 AM        | 15A            | Harbour Tow  | n - Gold        |       |             |        |
| 21.          | DeMars, Di                             | ck                    | Webb, Rob           |                     | Wolf Fred                   |                    | Scanlin, Tim           |                    | 71.3 2       | 11:00 AM        | 15B            | Harbour Tow  | n - Gold, White |       |             |        |
| 22.          | Altman, Pet                            | e                     | Gallert, Chris      | 5                   | Bergstrom, I<br>Index: 19.4 | Eric               | Zeger, Warren          |                    | 71.4 2       | 11:00 AM        | 16             | Harbour Tow  | n - White, Gold |       |             |        |
| 23.          | Marks, Mich                            | nael                  | Sandquist, R        | lich                | Harbour Tow<br>Rating: 69.6 | wn - Gold - All 18 | Mich scott             |                    | 71.4 2       | 11:00 AM        | 17             | Harbour Tow  | n - White, Gold |       |             |        |
| 24.          | Stirrat, Bria                          | n                     | McGee, Joh          | n                   | Slope: 131                  |                    | ders, Bob              |                    | 71.3 2       | 11:00 AM        | 18A            | Harbour Tow  | n - White, Gold |       |             |        |
| 25.          | Roberts, Jr.                           | Joe                   | Heslop, Jeff        | (                   | Bergstrom, E                | Eric               | Hull, Fred             |                    | 71.4 2       | 11:00 AM        | 18B            | Harbour Tow  | n - Gold, White |       |             |        |
|              | $\mathbf{G}$                           | ¢                     | (‡)                 | <b>B</b>            | +=                          | Å                  | 8                      | [A]                | 22           | X               | ם              | $\odot$      | */*             |       | 0           | Ë      |
| SW           | AP PLAYERS                             | SWAP PAIRS            | SWAP PAIRINGS       | MOVE PAIRINGS       | NEW ROW                     | ADD PLAYERS        | REMOVE PLAYERS         | ADD BLINDS         | SWAP HOL     | ES MOVE H       | IOLES          | SET TEE TIME | SET SHOTGUN     | SET C | OURSE & TEE | L<br>P |
|              |                                        | vor abova ta ra       | nove him from the r | round               |                             |                    | To ro                  |                    |              |                 |                |              |                 |       |             | 0      |
|              | спск оп а ріа                          | yer above to rei      | nove min nom the r  | ouna.               |                             |                    | lote                   | inove an pidyers i | Tom painings | s, click delow. |                |              |                 |       |             |        |
|              | Cancel                                 |                       |                     |                     |                             |                    |                        |                    |              |                 |                |              |                 |       |             |        |
|              |                                        |                       |                     |                     |                             |                    |                        |                    |              |                 |                |              |                 |       |             | - 11   |
| powere       | <sup>d by</sup> <b>GOLF</b><br>S O F 1 | <b>GENIUS</b><br>WARE |                     |                     |                             |                    |                        |                    |              |                 |                |              |                 |       |             |        |

- And he's gone! Leaving an empty space.
- If you had an incomplete foursome originally (i.e., there never was a fourth) you will start here for adding a BLIND.

| AOL                      | . Mail (50)                    | Gol                 | f Genius :: Event 4 | SF × +         | ~                |                         |                   |              |            |                   |              |                  | -          | ٥        |
|--------------------------|--------------------------------|---------------------|---------------------|----------------|------------------|-------------------------|-------------------|--------------|------------|-------------------|--------------|------------------|------------|----------|
| $\rightarrow$ O          |                                | https://www.golfg   | enius.com/pairings  | /60770904470   | 044403772/edit?t | ee_times=1              |                   |              |            |                   |              | ₩ ☆              | v≡ 1/~     | ß        |
| ese pairings ar          | e by team. No                  | ote that changes yo | ou do on this page  | e do not affec | t team assignme  | ents. If you want to ch | ange both pail    | rings and te | eams, clic | k here: <u>Ma</u> | nage Subs    |                  |            |          |
|                          |                                |                     |                     |                |                  |                         |                   |              |            |                   |              |                  |            |          |
| lights: 1 = Fligh        | nt 1 2 = Flight                | 2                   |                     |                |                  |                         |                   |              |            |                   |              |                  |            |          |
| Additional Info          | rmation                        |                     | Sh                  | ow 🔾 GG        | ilDs (i) 🔵 Tota  | I Index O Neither       |                   |              | C          |                   | 0            |                  |            |          |
| B. Haight, We            | ndell                          | Rushford, Bi        | rad                 | Helbig, Jer    | ry               | Chapman, Dick           |                   | 33.4 1       | 11:00 A    | M 10A             | Harbour Tov  | vn - White       |            |          |
| . Zamborsky              | , Joe                          | Ward, Larry         |                     | Glover, Dav    | vid              | Clemens, Bob            |                   | 71.4 2       | 11:00 A    | M 10B             | Harbour Tov  | vn - Gold        |            |          |
| Wagner, Bil              | I                              | Rice, Jamie         |                     | Kerr, Jim      |                  | Ferrara, Thomas         | ;                 | 71.4 2       | 11:00 A    | JM 11             | Harbour Tov  | vn - Gold        |            |          |
| . Strausbaug             | h, Jim                         | Lucas, Bill         |                     | Marks, Bob     | )                | Panepinto, Jim          |                   | 71.4 2       | 11:00 A    | M 12A             | Harbour Tov  | vn - Gold        |            |          |
| Corpuz, Fre              | ed                             | Froman, Joh         | ın                  | Griffith, Bill |                  | Tramontano, Loi         | ı                 | 71.4 2       | 11:00 A    | M 12B             | Harbour Tov  | vn - Gold, White |            |          |
| Conley, No               | rm                             | Kellogg, Noi        | rm                  | Kennen, Du     | uane             | Straat, Frank           |                   | 71.4 2       | 11:00 A    | M 13              | Harbour Tov  | vn - Gold        |            |          |
| Onda, And                | /                              | Onofrio, Pat        | rick                | Gillespie, D   | Don              |                         |                   | 71.4 2       | 11:00 A    | M 14              | Harbour Tov  | vn - Gold        |            |          |
| ). Marett, Bill          |                                | Lausch, Gar         | y                   | Smith, Bob     |                  | And, just               | ilike             | 71.4 2       | 11:00 A    | M 15A             | Harbour Tov  | vn - Gold        |            |          |
| DeMars, Di               | ck                             | Webb, Rob           |                     | Wolf, Fred     |                  | that, he'               | s gone!           | 71.3 2       | 11:00 A    | M 15B             | Harbour Tov  | vn - Gold, White |            |          |
| 2. Altman, Pet           | te                             | Gallert, Chri       | S                   | Paterno, Ar    | ndy              |                         | _                 | 71.4 2       | 11:00 A    | M 16              | Harbour Tov  | vn - White, Gold |            |          |
| Marks, Mich              | nael                           | Sandquist, F        | Rich                | Miller, Rona   | ald              | N , Scott               |                   | 71.4 2       | 11:00 A    | M 17              | Harbour Tov  | vn - White, Gold |            |          |
| Stirrat, Bria            | n                              | McGee, Joh          | n                   | Pe Pietro, .   | Joe              | Sanders, Bob            |                   | 71.3 2       | 11:00 A    | M 18A             | Harbour Tov  | vn - White, Gold |            |          |
| . Roberts, Jr.           | , Joe                          | Heslop, Jeff        | (                   |                |                  | Hull, Fred              |                   | 52.0 2       | 11:00 A    | 18B               | Harbour Tov  | vn - Gold, White |            |          |
| $\mathbf{\hat{\varphi}}$ | $\mathbf{\mathfrak{G}}$        | ¢                   | <b>₽</b>            | +≣             | Ĥ                | උ                       | [^]               | 2            |            | ×1                | $\odot$      | **               | $\Diamond$ |          |
| WAP PLAYERS              | SWAP PAIRS                     | SWAP PAIRINGS       | MOVE PAIRINGS       | NEW ROW        | ADD PLAYERS      | REMOVE PLAYERS          | ADD BLINDS        | SWAP HOL     | ES M       | OVE HOLES         | SET TEE TIME | SET SHOTGUN      | SET COURS  | SE & TEE |
| Click on a pla           | ver above to re                | emove him from the  | round               |                |                  | To ren                  | nove all players  | from pairing | s click be | low               |              |                  |            |          |
|                          | <i>y</i> or <i>abore</i> to re |                     | o arrai             |                |                  |                         | iere an piayere i |              | ,          |                   |              |                  |            |          |
| Cancel                   |                                |                     |                     |                |                  |                         |                   |              |            |                   |              |                  |            |          |
|                          |                                |                     |                     |                |                  |                         |                   |              |            |                   |              |                  |            |          |
| wered by GOLF<br>SOF     | GENIUS<br>I W A R E            |                     |                     |                |                  |                         |                   |              |            |                   |              |                  |            |          |
|                          |                                |                     |                     |                |                  |                         |                   |              | _          |                   |              |                  |            |          |
| iual adjustme            | nts as of 07 Fe                | ebruary, 4:55pm by  | rechnical Assoc     | ate.           |                  |                         |                   |              |            | Sort Pairi        | ngs by 🔺     |                  | Save Pai   | rings    |

### • We need a BLIND for Bergstrom. Now click on ADD BLINDS.

| Ē €          | ] 👰 AC                  | OL Mail (52)               | Gol                  | f Genius :: Event 4 | se × +         | $\checkmark$    |                |                   |           |          |       |              |                  | -     | _  | ٥     | ×           |
|--------------|-------------------------|----------------------------|----------------------|---------------------|----------------|-----------------|----------------|-------------------|-----------|----------|-------|--------------|------------------|-------|----|-------|-------------|
| $\leftarrow$ | $ ightarrow$ $ m \mho$  | <b>6</b>                   | https://www.golfg    | enius.com/pairings  | /60770904470   | 044403772/edit# |                |                   |           |          |       |              | □ ☆              | մ≡    | l~ | Ē     |             |
|              |                         |                            |                      |                     |                |                 |                |                   |           |          |       |              |                  |       |    |       | ^           |
| Fligh        | its: 1 = Fli            | ight 1 2 = Flight          | 2                    |                     |                |                 |                |                   |           |          |       |              |                  |       |    |       |             |
| Add          | litional Inf            | formation                  |                      | Sh                  | w OGG          | IDs (i) 🔵 Tota  | I Index O Neit | her               |           | ٢        | 피     | 0            |                  |       |    |       |             |
| 13.          | Haight, W               | /endell                    | Rushford, Bi         | ad                  | Helbig, Jeri   | ry              | Chapman, D     | ick               | 33.4 1    | 11:00 AM | 10A   | Harbour Tow  | /n - White       |       |    | ^     | ~           |
| 14.          | Zambors                 | ky, Joe                    | Ward, Larry          |                     | Glover, Dav    | /id             | Clemens, Bo    | b                 | 71.4 2    | 11:00 AM | 10B   | Harbour Tow  | /n - Gold        |       |    |       |             |
| 15.          | Wagner, B               | Bill                       | Rice, Jamie          |                     | Kerr, Jim      |                 | Ferrara, Tho   | nas               | 71.4 2    | 11:00 AM | 11    | Harbour Tow  | /n - Gold        |       |    |       |             |
| 16.          | Strausbau               | ugh, Jim                   | Lucas, Bill          |                     | Marks, Bob     | )               | Panepinto, J   | m                 | 71.4 2    | 11:00 AM | 12A   | Harbour Tow  | /n - Gold        |       |    |       |             |
| 17.          | Corpuz, F               | red                        | Froman, Joh          | n                   | Griffith, Bill |                 | Tramontano,    | Lou               | 71.4 2    | 11:00 AM | 12B   | Harbour Tow  | /n - Gold, White |       |    |       |             |
| 18.          | Conley, N               | lorm                       | Kellogg, Nor         | m                   | Kennen, Du     | Jane            | Straat, Frank  |                   | 71.4 2    | 11:00 AM | 13    | Harbour Tow  | /n - Gold        |       |    |       |             |
| 19.          | Onda, An                | ndy                        | Onofrio, Pat         | rick                | Gillespie, D   | on              | Elrod, Jack    |                   | 71.4 2    | 11:00 AM | 14    | Harbour Tow  | /n - Gold        |       |    |       | 11          |
| 20.          | Marett, Bi              | ill                        | Lausch, Gar          | /                   | Smith, Bob     |                 | Day, Bob       |                   | 71.4 2    | 11:00 AM | 15A   | Harbour Tow  | /n - Gold        |       |    |       |             |
| 21.          | DeMars, I               | Dick                       | Webb, Rob            |                     | Wolf, Fred     |                 | Scanlin, Tim   |                   | 71.3 2    | 11:00 AM | 15B   | Harbour Tow  | /n - Gold, White |       |    |       |             |
| 22.          | Altman, P               | Pete                       | Gallert, Chri        | 5                   | Paterno, Ar    | ndy             | Zeger, Warre   | n                 | 71.4 2    | 11:00 AM | 16    | Harbour Tow  | n - White, Gold  |       |    |       |             |
| 23.          | Marks, Mi               | ichael                     | Sandquist, F         | lich                | Miller, Rona   | ald             | Michaels, Sc   | ott               | 71.4 2    | 11:00 AM | 17    | Harbour Tow  | /n - White, Gold |       |    |       |             |
| 24.          | Stirrat, Br             | ian                        | McGee, Joh           | n                   | De Pietro, J   | Joe             | Sanders, Bol   | )                 | 71.3 2    | 11:00 AM | 18A   | Harbour Tow  | n - White, Gold  |       |    |       |             |
| 25.          | Roberts, .              | Jr., Joe                   | Heslop, Jeff         |                     |                |                 | Hull, Fred     |                   | 52.0 2    | 11:00 AM | 18B   | Harbour Tow  | /n - Gold, White |       |    | \     | /           |
| SWA          | P PLAYERS               | SWAP PAIRS                 | SWAP PAIRINGS        |                     | +≡<br>NEW ROW  | ADD PLAYERS     |                | [^]<br>ADD BLINDS | SWAP HOLI | ES MOVE  | HOLES | SET TEE TIME | 🖋                | SET C |    | & TEE | ł           |
| Sele         | ect a playe             | er below, then clic        | k on a player or emp | ty slot above to ad | d blind.       |                 |                |                   |           |          |       |              |                  |       |    |       | L<br>P<br>? |
| Play         | ver                     | Sanders, Bob               |                      | ▼                   |                |                 |                |                   |           |          |       |              |                  |       |    |       |             |
| Ca           | ancel                   |                            |                      |                     |                |                 |                |                   |           |          |       |              |                  |       |    |       | 1           |
| powered      | by <b>GOLF</b><br>S O F | <b>GENIUS</b><br>T W A R E |                      |                     |                |                 |                |                   |           |          |       |              |                  |       |    |       |             |

- A pop-up will pop up, with a list of all the players.
- In this event, Bob Sanders is going to be our BLIND, so we scroll down to Bob Sanders and click on his name.

| Ē 4                | AOL                                               | . Mail (54)                                                            | Gol                          | f Genius :: Event 4 | sf $\times$ + $\checkmark$ |                   |            |          |               |              |                  | -          | o ×      |
|--------------------|---------------------------------------------------|------------------------------------------------------------------------|------------------------------|---------------------|----------------------------|-------------------|------------|----------|---------------|--------------|------------------|------------|----------|
| $\leftarrow$       | $\rightarrow$ $\circlearrowright$                 | <b>6</b> A                                                             | https://www.golfge           | enius.com/pairings  | 6077090447044403772/edit#  |                   |            |          |               |              | □ ☆              | t= l_      | <i>i</i> |
|                    |                                                   |                                                                        |                              |                     |                            |                   |            |          |               |              |                  |            | ~        |
| Flig               | hts: 1 = Fligh                                    | nt 1 2 = Flight                                                        | 2                            |                     |                            |                   |            |          |               |              |                  |            |          |
| Ac                 | ditional Info                                     | rmation                                                                |                              | Sh                  | ow 🔿 GGIDs 🛈 🔵 Tota        | I Index O Neither |            |          | ۱<br>۲        | ⊐            |                  |            |          |
| 13.                | Haight, We                                        | ndell                                                                  | Rushford, Br                 | ad                  | Helbig, Jerry              | Chapman, Dick     |            | 33.4 1   | 11:00 AM 10A  | Harbour Tow  | /n - White       |            | ^        |
| 14.                | Zamborsky                                         | , Joe                                                                  | Ward, Larry                  |                     | Glover, David              | Clemens, Bob      |            | 71.4 2   | 11:00 AM 10E  | Harbour Tow  | /n - Gold        |            |          |
| 15.                | Wagner, Bil                                       | I                                                                      | Rice, Jamie                  |                     | Kerr, Jim                  | Ferrara, Thomas   |            | 71.4 2   | 11:00 AM 11   | Harbour Tow  | /n - Gold        |            |          |
| 16.                | Strausbaug                                        | ıh, Jim                                                                | Lucas, Bill                  |                     | Marks, Bob                 | Panepinto, Jim    |            | 71.4 2   | 11:00 AM 124  | Harbour Tow  | /n - Gold        |            |          |
| 17.                | Corpuz, Fre                                       | ed                                                                     | Froman, Joh                  | n                   | Griffith, Bill             | Tramontano, Lou   | l          | 71.4 2   | 11:00 AM 12E  | Harbour Tow  | /n - Gold, White |            |          |
| 18.                | Conley, No                                        | rm                                                                     | Kellogg, Nor                 | m                   | Kennen, Duane              | Straat, Frank     |            | 71.4 2   | 11:00 AM 13   | Harbour Tow  | /n - Gold        |            |          |
| 19.                | Onda, And                                         | ý                                                                      | Onofrio, Patr                | ick                 | Gillespie, Don             | Elrod, Jack       |            | 71.4 2   | 11:00 AM 14   | Harbour Tow  | /n - Gold        |            |          |
| 20.                | Marett, Bill                                      |                                                                        | Lausch, Gary                 | /                   | Smith, Bob                 | Day, Bob          |            | 71.4 2   | 11:00 AM 15A  | Harbour Tow  | /n - Gold        |            |          |
| 21.                | DeMars, Di                                        | ck                                                                     | Webb, Rob                    |                     | Wolf, Fred                 | Scanlin, Tim      |            | 71.3 2   | 11:00 AM 15E  | Harbour Tow  | n - Gold, White  |            | - 84     |
| 22.                | Altman, Pet                                       | te                                                                     | Gallert, Chris               | 5                   | Paterno, Andy              | Zeger, Warren     |            | 71.4 2   | 11:00 AM 16   | Harbour Tow  | /n - White, Gold |            |          |
| 23.                | Marks, Mich                                       | nael                                                                   | Sandquist, R                 | ich                 | Miller, Ronald             | Michaels, Scott   |            | 71.4 2   | 11:00 AM 17   | Harbour Tow  | /n - White, Gold |            | - 11     |
| 24.                | Stirrat, Bria                                     | n                                                                      | McGee, Joh                   | n                   | De Pietro, Joe             | Sanders, Bob      |            | 71.3 2   | 11:00 AM 18A  | Harbour Tow  | /n - White, Gold |            | - 11     |
| 25.                | Roberts, Jr.                                      | , Joe                                                                  | Heslop, Jeff                 |                     |                            | Hull Fred         |            | 52.0 2   | 11:00 AM 18E  | Harbour Tow  | /n - Gold, White |            | $\sim$   |
|                    | ¢                                                 | ¢                                                                      | ¢                            | J.                  | +≡ 舟                       | උ                 | [^]        | 22       | ×             | $\odot$      | s),e             | $\diamond$ |          |
| SW                 | AP PLAYERS                                        | SWAP PAIRS                                                             | SWAP PAIRINGS                | MOVE PAIRINGS       | NEW RC ADD PLAYERS         | REMOVE PLAYERS    | ADD BLINDS | SWAP HOL | ES MOVE HOLES | SET TEE TIME | SET SHOTGUN      | SET COURS  |          |
| Se<br>Pla<br>power | ect a player t<br>yer Pl<br>cancel C<br>at by a S | below, then click<br>lease select pla<br>leasesky, Rich<br>anders, Bob | « on a player or emp<br>ayer | ty slot above to ad | id t                       |                   |            |          |               |              |                  |            | P        |
| Manı               | al adjusti S                                      | andquist, Rich<br>canlin, Tim                                          |                              | , v jitz.           |                            |                   |            |          | Sort Pa       | rings by 🔺   |                  | Save Pair  | ings     |

# • Now click in the empty box of the foursome where Bob is going to serve as the BLIND and voila! he's now the BLIND!

| ₫ (          | 5 👰 A                    | OL Mail (53)                         | <u> </u>            | olf Genius :: Event 4 | sf × +         | $\checkmark$     |                    |            |          |          |            |              |                  | -     | - (     | 5 )           |
|--------------|--------------------------|--------------------------------------|---------------------|-----------------------|----------------|------------------|--------------------|------------|----------|----------|------------|--------------|------------------|-------|---------|---------------|
| $\leftarrow$ | $\rightarrow$ C          |                                      | https://www.gol     | genius.com/pairings   | /60770904470   | 044403772/edit?1 | tee_times=1        |            |          |          |            |              | □ ☆              | 7∕≡   | l_      | Ŀ.            |
| _            |                          |                                      |                     |                       |                |                  |                    |            |          |          |            |              |                  |       |         |               |
| Flig         | <b>jhts:</b> 1 = F       | light 1 2 = Flight                   | 2                   |                       |                |                  |                    |            |          |          |            |              |                  |       |         |               |
| A            | ditional Ir              | nformation                           |                     | Sh                    | ow 🔾 GG        | IDs (i) 🔵 Tota   | al Index O Neither |            |          | ٢        | 9          | 0            |                  |       |         |               |
| 13.          | Haight, \                | Wendell                              | Rushford,           | Brad                  | Helbig, Jer    | ry               | Chapman, Dick      |            | 33.4 1   | 11:00 AM | 10A        | Harbour Tow  | /n - White       |       |         | ^             |
| 14.          | Zambors                  | sky, Joe                             | Ward, Larr          | у                     | Glover, Dav    | /id              | Clemens, Bob       |            | 71.4 2   | 11:00 AM | 10B        | Harbour Tow  | /n - Gold        |       |         |               |
| 15.          | Wagner,                  | Bill                                 | Rice, Jami          | e                     | Kerr, Jim      |                  | Ferrara, Thomas    | 5          | 71.4 2   | 11:00 AM | 11         | Harbour Tow  | /n - Gold        |       |         |               |
| 16.          | Strausba                 | augh, Jim                            | Lucas, Bill         |                       | Marks, Bob     | )                | Panepinto, Jim     |            | 71.4 2   | 11:00 AM | 12A        | Harbour Tow  | /n - Gold        |       |         |               |
| 17.          | Corpuz,                  | Fred                                 | Froman, J           | ohn                   | Griffith, Bill |                  | Tramontano, Lou    | L          | 71.4 2   | 11:00 AM | 12B        | Harbour Tow  | /n - Gold, White |       |         |               |
| 18.          | Conley,                  | Norm                                 | Kellogg, N          | orm                   | Kennen, Du     | uane             | Straat, Frank      |            | 71.4 2   | 11:00 AM | 13         | Harbour Tow  | /n - Gold        |       |         |               |
| 19.          | Onda, A                  | ndy                                  | Onofrio, P          | atrick                | Gillespie, D   | )on              | Elrod, Jack        |            | 71.4 2   | 11:00 AM | 14         | Harbour Tow  | /n - Gold        |       |         |               |
| 20.          | Marett, E                | Bill                                 | Lausch, G           | ary                   | Smith, Bob     |                  | Day, Bob           |            | 71.4 2   | 11:00 AM | 15A        | Harbour Tow  | /n - Gold        |       |         |               |
| 21.          | DeMars,                  | Dick                                 | Webb, Rol           | )                     | Wolf, Fred     |                  | Scanlin, Tim       |            | 71.3 2   | 11:00 AM | 15B        | Harbour Tow  | /n - Gold, White |       |         | - 1           |
| 22.          | Altman,                  | Pete                                 | Gallert, Ch         | ris                   | Paterno, Ar    | ndy              | Zeger, Warren      |            | 71.4 2   | 11:00 AM | 16         | Harbour Tow  | /n - White, Gold |       |         | - 1           |
| 23.          | Marks, N                 | lichael                              | Sandquist           | Rich                  | Miller, Rona   | ald              | Michaels, Scott    |            | 71.4 2   | 11:00 AM | 17         | Harbour Tow  | n - White, Gold  |       |         | - 11          |
| 24.          | Stirrat, B               | rian                                 | McGee, Jo           | hn                    | De Pietro.     | loe              | Sanders, Bob       |            | 71.3 2   | 11:00 AM | 18A        | Harbour Tow  | /n - White, Gold |       |         | - 1           |
| 25.          | Roberts,                 | Jr., Joe                             | Heslop, Je          | ff                    | [Sanders, B    | 3ob]             | Hull, Fred         |            | 72.3 2   | 11:00 AM | 18B        | Harbour Tow  | /n - Gold, White |       |         | ~             |
|              | ¢                        | ¢                                    | (‡)                 | ţ:                    | +≡             | <u>ቆ</u>         | උ                  | [^]        | 2        | 2<br>F   | 5          | $\odot$      | *                |       | 0       |               |
| SV           | AP PLAYER                | S SWAP PAIRS                         | SWAP PAIRINGS       | MOVE PAIRINGS         | NEW ROW        | ADD PLAYER       | REMOVE PLAYERS     | ADD BLINDS | SWAP HOL | ES MOVE  | HOLES      | SET TEE TIME | SET SHOTGUN      | SET C | OURSE & |               |
| Se<br>Pl     | elect a play             | er below, then click<br>Sanders, Bob | < on a player or er | npty slot above to ad | d blind.       |                  |                    |            |          |          |            |              |                  |       |         | L<br>P<br>(?) |
|              | Cancel                   |                                      |                     | ٩                     |                |                  |                    |            |          |          |            |              |                  |       |         |               |
|              |                          | Rychalsky, Rich                      |                     | ^                     |                |                  |                    |            |          |          |            |              |                  |       |         |               |
| powe         | red by <b>GOL</b><br>S O | Sanders, Bob                         |                     |                       |                |                  |                    |            |          |          |            |              |                  |       |         |               |
|              |                          | Sandquist, Rich                      |                     |                       |                |                  |                    |            |          |          |            |              |                  |       |         |               |
| Man          | ual adjust               | Scanlin, Tim                         |                     | itz.                  |                |                  |                    |            |          | S        | ort Pairir | ngs by 🔺     |                  |       |         |               |

- Repeat for any other BLINDS you have to include.
- When you're finished, click on Save Pairings.

| Image: Control Michael Marker, Ball       Marker, Ball       Mark                                                                                                    | ) 🔄 💀 AOL Mail (54)                              | 🛐 Golf Ge               | enius :: Event 4 SF 🔅 | × + ~           |              |                         |                |               |               |                 |                 |                 |         | _         | ٥        |
|----------------------------------------------------------------------------------------------------|--------------------------------------------------|-------------------------|-----------------------|-----------------|--------------|-------------------------|----------------|---------------|---------------|-----------------|-----------------|-----------------|---------|-----------|----------|
| EVEN       OULPERS       CALENDAR       NOUNDS       APPS       Charlos and examples of the participant of the participant of t                                              | ightarrow $ ightarrow$ $ ightarrow$ $ ightarrow$ | https://www.golfgeniu   | is.com/pairings/607   | 77090447044     | 403772/edit# |                         |                |               |               |                 |                 | □ ☆             | ∿≣      | 0_        | Ŕ        |
| Senior MGA of Hitton Head         Event 4 SP Harbourtown         Sea Pines - Harbourtown         Pairings           These pointings are by team. Note that changes you do on this page do not affect team assignments. If you want to change both pairings ond teams, click here. Manages Subs         Sealers         Sealers                                                                                                    |                                                  | ENT                     | EVENI                 | GULFER          | KS CAL       | ENDAR ROU               | INDS A         | 442           |               |                 | 🕑 NAVIG         | ATOR • Dash     | board • | Му Асс    | ount 🔻   |
| Sentior MSA of Hitton Head       Event 4 SP Harbourtown       Sea Pines - Harbourtown       Pairings         These pointings are by team. Note that changes you do on this page do not affect team assignments. If you want to change both pairings and teams, click here: Manage, Subs         Flights: 1 = Flight 1 2 = Flight 2         Additional Information         Show       GGIDS ①       Total Index       Neither       ①       ⑦       ⑦       ⑦         13. Haight, Wendell       Rushford, Brad       Helbig, Jerry       Chapman, Dick       1       1500 AM       100.       Harbour Town - Oold       1         15. Vagene, Bill       Rice, Jamie       Kerr, Jim       Ferrara, Thomas       74.0       2       1500 AM       100.       Harbour Town - Gold       1         15. Vagene, Bill       Rice, Jamie       Kerr, Jim       Ferrara, Thomas       74.2       1       1500 AM       100.       Harbour Town - Gold       1       1       1       1       1       1       1       1       1       1       1       1       1       1       1       1       1       1       1       1       1       1       1       1       1       1       1       1       1       1       1                                                                                                    | CLOB PREM                                        | TOM                     |                       |                 |              |                         |                |               |               |                 |                 |                 | System  | Status: N | Iormal 🥤 |
| These pointings are by team. Note that changes you do on this page do not affect team assignments. If you want to change both pairings and teams, click here: Manage Subs         Flights: 1 = Flight 1 2 = Flight 1         Additional information       Show GGIDS @ Total Index Neither       © Ø         1 Hoo AM       100 Mathematical Mathematical Mathematica                                                                                                    | Senior MGA of Hilton Head                        | Event 4 SP Harbou       | <u>irtown</u> Sea F   | Pines - Harbo   | ourtown      | Pairings                |                |               |               |                 |                 |                 |         |           |          |
| Intro-or particle by team. Note that changes you do on this page do not attest team assignments. If you want to change both painings and teams, circk here <u>Manage subs</u> Flight: 1 2 = Flight 1 2 = Flight 1   Additional Information Show GGIDS Total Index Neither P P   13. Haight, Wendell Rushford, Brad Helbig, Jerry Chapman, Dick 11 1 100 AM 10A Harbour Town - White   14. Zamborsky, Joe Ward, Larry Glover, David Clemens, Bob 7.8 2 1100 AM 10A Harbour Town - Gold   15. Wagner, Bill Rice, Jamie Kerr, Jim Ferrara, Thomas 7.4.2 1100 AM 10A Harbour Town - Gold   16. Strausbaugh, Jim Lucas, Bill Marks, Bob Panepinto, Jim 7.4.2 1100 AM 10A Harbour Town - Gold   17. Corpuz, Fred Froman, John Griffith, Bill Tramontano, Lou 7.4.2 1100 AM 10A Harbour Town - Gold   18. Scnley, Norm Kellog, Norm Kennen, Duane Straat, Frank 7.4.2 1100 AM 10A Harbour Town - Gold   19. Onda, Andy Onofrio, Patrick Gillespie, Don Eirod, Jack 7.4.2 1100 AM 16A Harbour Town - Gold   21. DeMars, Dick Webb, Rob Wolf, Fred Scanlin, Tim 7.3.2 1100 AM 16A Harbour Town - Gold   22. Athan, Pete Gallett, Chris Pateron, Andy Zeger, Waren 7.4.2 1100 AM 16 Harbour Town - White, Gold                                                                                                    |                                                  |                         |                       |                 |              |                         |                |               |               |                 | <b>.</b>        |                 |         |           |          |
| Flight 2 = Flight 2         Additional Information       Show       © © © Total Index       Neither       ©       P       ©       P       ©       P       ©       ©       ©       ©       ©       ©       ©       ©       ©       ©       ©       ©       ©       ©       ©       ©       ©       ©       ©       ©       ©       ©       ©       ©       ©       ©       ©       ©       ©       ©       ©       ©       ©       ©       ©       ©       ©       ©       ©       ©       ©       ©       ©       ©       ©       ©       ©       ©       ©       ©       ©       ©                                                                                                    | hese pairings are by team. I                     | Note that changes you d | o on this page do     | o not affect te | eam assignme | ents. If you want to ch | ange both pail | rings and tea | ims, click he | re: <u>Manc</u> | <u>ige Subs</u> |                 |         |           |          |
| Flight 2 = Flight 2 =               |                                                  |                         |                       |                 |              |                         |                |               |               |                 |                 |                 |         |           |          |
| Additional Information       Show       GolDs       Total Ledax       Nether       P       P       P         3. Haight, Wendell       Rushford, Brad       Helbig, Jerry       Chapman, Dick       324.1       1100 AM       0A       Harbour Town - White       Amage and and and and and and and and and and                                                                                                    | Flights: 1 = Flight 1 2 = Flig                   | ht 2                    |                       |                 |              |                         |                |               |               |                 |                 |                 |         |           |          |
| 13. Haight, Wendell       Rushford, Brad       Helbig, Jerry       Chapman, Dick       33.1       1100 AM       10A       Harbour Town - White         14. Zamborsky, Joe       Ward, Larry       Glover, David       Clemens, Bob       74.2       1100 AM       10B       Harbour Town - Gold         15. Wagner, Bill       Rice, Jamie       Kerr, Jim       Ferrara, Thomas       74.2       1100 AM       11       Harbour Town - Gold         16. Strausbaugh, Jim       Lucas, Bill       Marks, Bob       Panepinto, Jim       74.2       1100 AM       12       Harbour Town - Gold         17. Corpuz, Fred       Froman, John       Griffith, Bill       Tramontano, Lou       74.2       1100 AM       13       Harbour Town - Gold, White         18. Conley, Norm       Kellogg, Norm       Kennen, Duane       Straat, Frank       74.2       1100 AM       14       Harbour Town - Gold         19. Onda, Andy       Onofrio, Patrick       Gillespie, Dor       Elrod, Jack       74.2       1100 AM       16A       Harbour Town - Gold         20. Marett, Bill       Lausch, Gay       Smith, Bob       Day, Bob       74.2       1100 AM       16B       Harbour Town - Gold       1100 AM         21. DeMars, Dick       Webb, Rob       Wolf, Fred       Scanlin, Tim       71.2<                                                                                                    | Additional Information                           |                         | Show                  | GGIDs           | i 🔵 Tota     | I Index O Neither       |                |               | ۲             | q               | ♥               |                 |         |           |          |
| H4. Zamborsky, Joe Ward, Larry Glover, David Clemens, Bob 714 2 1100 AM 108 Harbour Town - Gold   H5. Wagner, Bill Rice, Jamie Kerr, Jim Ferrara, Thomas 714 2 1100 AM 12 Harbour Town - Gold   H6. Strausbaugh, Jim Lucas, Bill Marks, Bob Panepinto, Jim 714 2 1100 AM 128 Harbour Town - Gold, White   H7. Corpuz, Fred Froman, John Griffith, Bill Tramontano, Lou 714 2 1100 AM 13 Harbour Town - Gold, White   18. Conley, Norm Kellogg, Norm Kelnog, Norm Kennen, Duane Straat, Frank 714 2 1100 AM 14 Harbour Town - Gold   19. Onda, Andy Onofrio, Patrick Gillespie, Don Elrod, Jack 714 2 1100 AM 14 Harbour Town - Gold   20. Marett, Bill Lucasch, Gary Smith, Bob Day, Bob 714 2 1100 AM 14 Harbour Town - Gold   21. DeMars, Dick Webb, Rob Wolf, Fred Scanlin, Tim 713 2 1100 AM 16 Harbour Town - Gold, White   22. Altman, Pet Gallert, Chris Paterno, Andy Zeger, Warren 714 2 1100 AM 16 Harbour Town - White, Gold   23. Marks, Michael Sandquist, Rich Mille, Ronald Michaels, Scott 714 2 1100 AM 18A Harbour Town - White, Gold   24. Stirrat, Brian McGee, John De Pietro, Joe Sanders, Bob 714 <td< td=""><td>13. Haight, Wendell</td><td>Rushford, Brad</td><td>He</td><td>elbig, Jerry</td><td></td><td>Chapman, Dick</td><td></td><td>33.4 1</td><td>11:00 AM</td><td>10A</td><td>Harbour Tow</td><td>n - White</td><td></td><td></td><td>^</td></td<>                                                                                                    | 13. Haight, Wendell                              | Rushford, Brad          | He                    | elbig, Jerry    |              | Chapman, Dick           |                | 33.4 1        | 11:00 AM      | 10A             | Harbour Tow     | n - White       |         |           | ^        |
| 5. Wagner, Bill       Rice, Jamie       Kerr, Jim       Ferrar, Thomas       71.6 2       11.00 AM       11       Harbour Town - Gold         6. Strausbaugh, Jim       Lucas, Bill       Marks, Bob       Panepinto, Jim       71.6 2       11.00 AM       12       Harbour Town - Gold       Harbour Town - Gold         7. Corpuz, Fred       Froman, John       Griffith, Bill       Tramontano, Lou       71.6 2       11.00 AM       12       Harbour Town - Gold, White         8. Conley, Norm       Kellogg, Norm       Kellogg, Norm       Kennen, Duare       Straat, Frank       71.4 2       11.00 AM       13       Harbour Town - Gold, White         9. Onda, Andy       Onofrio, Patrice       Gillespie, Don       Elrod, Jack       71.4 2       11.00 AM       14       Harbour Town - Gold, White         20. Marett, Bill       Lausch, Gary       Smith, Bob       Day, Bob       71.4 2       11.00 AM       16       Harbour Town - Gold, White         21. DeMars, Dick       Kebb, Rob       Wolf, Fred       Scanlin, Tim       71.5 2       11.00 AM       16       Harbour Town - White, Gold       Image: Conduct AD         22. Altman, Pete       Gallert, Chris       Patero, And       Kellogs, Scott       71.6 2       11.00 AM       16       Harbour Town - White, Gold       Image: Cond                                                                                                    | 4. Zamborsky, Joe                                | Ward, Larry             | GI                    | lover, David    |              | Clemens, Bob            |                | 71.4 2        | 11:00 AM      | 10B             | Harbour Tow     | n - Gold        |         |           |          |
| 6. Strausbaugh, Jm Lucas, Bill Marks, Bob Panepinto, Jim 714 1100 AM 12A Harbour Town - Gold   7. Corpuz, Fred Froman, John Griffith, Bill Tramontano, Lou 714 1100 AM 12B Harbour Town - Gold   8. Conley, Norr Kellogg, Norr Kellogg, Norr Kellogg, Norr Kellogg, Norr Kelnon, David Straat, Frank 714 14D Harbour Town - Gold   9. Onda, Andy Onofrio, Patrick Gillespie, Dor Elrod, Jack 714 14D Harbour Town - Gold Velles   9. Onda, Andy Onofrio, Patrick Gillespie, Dor Elrod, Jack 714 14D Harbour Town - Gold Velles   9. Onda, Andy Onofrio, Patrick Gillespie, Dor Elrod, Jack 714 14D Harbour Town - Gold Velles   9. Onda, Andy Lausch, Gary Smith, Bob Day, Bob 714 14DO AM 14 Harbour Town - Gold Velles   10. Maret, Bill Lausch, Gary Smith, Bob Day, Bob Tom, Tim 713 14DO AM 15B Harbour Town - White, Gold   12. Altman, Pete Gallert, Chris Paterno, Andy Zeger, Warren 714 14DO AM 16 Harbour Town - White, Gold   12. Altman, Pete Gallert, Chris Paterno, Andy Kellog, Soct 714 14DO AM 16 Harbour Town - White, Gold   12. Altman, Pete Gallert, Chris Paterno, Andy Sanders, Bob Hull, Fred 713 14DO AM 16 Harbour Town - White,                                                                                                    | 5. Wagner, Bill                                  | Rice, Jamie             | Ke                    | err, Jim        |              | Ferrara, Thomas         |                | 71.4 2        | 11:00 AM      | 11              | Harbour Tow     | n - Gold        |         |           |          |
| 7. $\ Corpuz, Fred \ Implet \ Implet \ Impl$ | 6. Strausbaugh, Jim                              | Lucas, Bill             | Ma                    | arks, Bob       |              | Panepinto, Jim          |                | 71.4 2        | 11:00 AM      | 12A             | Harbour Tow     | n - Gold        |         |           |          |
| 8. Conley, Norm       Kellogg, Norm       Kennen, Duane       Strat, Frank       714 2       11:00 AM       13       Harbour Town - Gold         9. Onda, Andy       Onofrio, Patrick       Gillespie, Don       Elrod, Jack       714 2       11:00 AM       14       Harbour Town - Gold         10. Marett, Bill       Lausch, Gary       Smith, Bob       Day, Bob       714 2       11:00 AM       14       Harbour Town - Gold         10. Marett, Bill       Lausch, Gary       Smith, Bob       Day, Bob       714 2       11:00 AM       16       Harbour Town - Gold, White         10. Marett, Bill       Vebb, Rob       Wolf, Fred       Scanlin, Tim       713 2       11:00 AM       16       Harbour Town - Gold, White         12. Altman, Pete       Gallert, Chris       Paterno, Andy       Zeger, Warren       714 2       11:00 AM       16       Harbour Town - White, Gold         13. Marks, Michael       Sandquist, Rich       Miller, Ronald       Michaels, Scott       714 2       11:00 AM       16       Harbour Town - White, Gold         14. Stirrat, Brian       McGee, John       De Pietro, Joe       Sanders, Bob       Total       11:00 AM       18       Harbour Town - Gold, White         15. Roberts, Jr., Joe       Heslop, Jeff       [Sanders, Bob]       Hull, Fred                                                                                                    | 7. Corpuz, Fred                                  | Froman, John            | Gr                    | riffith, Bill   |              | Tramontano, Lou         |                | 71.4 2        | 11:00 AM      | 12B             | Harbour Tow     | n - Gold, White | 9       |           |          |
| Andy       Onofrio, Patrick       Gillespie, Don       Elrod, Jack       14       Harbour Town - Gold         0. Marett, Bill       Lausch, Gary       Smith, Bob       Day, Bob       714 2       11:00 AM       14       Harbour Town - Gold         1. DeMars, Dick       Webb, Rob       Wolf, Fred       Scanlin, Tim       713 2       11:00 AM       15A       Harbour Town - Gold, White         2. Altman, Pet       Gallert, Chris       Paterno, Andy       Zeger, Warren       714 2       11:00 AM       16       Harbour Town - White, Gold         3. Marks, Michael       Sandquist, Rich       Miller, Ronald       Michaels, Scott       714 2       11:00 AM       16       Harbour Town - White, Gold         4. Stirrat, Brian       McGee, John       De Pietro, Joe       Sanders, Bob       714 2       11:00 AM       18A       Harbour Town - White, Gold         5. Roberts, Jr., Joe       Heslop, Jeff       De Pietro, Sob       Sanders, Bob       Hull, Fred       723 2       11:00 AM       18B       Harbour Town - Gold, White         Swap PLAYERS       Swap PAIRS       Swap PAIRINGS       MOVE PAIRINGS       ADD PLAYERS       REMOVE PLAYERS       ADD BLINDS       Swap PoLes       SET THE TIME       SET SHOTGUN       SET THE TIME       SET SHOTGUN       SET THE TIME       SET SH                                                                                                    | 8. Conley, Norm                                  | Kellogg, Norm           | Ke                    | ennen, Duan     | e            | Straat, Frank           |                | 71.4 2        | 11:00 AM      | 13              | Harbour Tow     | n - Gold        |         |           |          |
| 0. Marett, Bill       Lausch, Gary       Smith, Bob       Day, Bob       14       1100 AM       15A       Harbour Town - Gold         1. DeMars, Dick       Webb, Rob       Wolf, Fred       Scanlin, Tim       713       1100 AM       15B       Harbour Town - Gold, White       Image: Comparison of Comparison of Com                                                                                                    | 9. Onda, Andy                                    | Onofrio, Patrick        | Gi                    | illespie, Don   |              | Elrod, Jack             |                | 71.4 2        | 11:00 AM      | 14              | Harbour Tow     | n - Gold        |         |           |          |
| 1. DeMars, Dick       Webb, Rob       Wolf, Fred       Scanlin, Tim       71.3 2       11:00 AM       15B       Harbour Town - Gold, White         2. Altman, Pet       Gallert, Chris       Paterno, Andy       Zeger, Warren       71.4 2       11:00 AM       15B       Harbour Town - Gold, White       Harbour Town - Gold, White         3. Marks, Michael       Sandquist, Rich       Miller, Ronald       Michaels, Scott       71.4 2       11:00 AM       16       Harbour Town - White, Gold         4. Stirrat, Brian       McGee, John       De Pietro, Joe       Sanders, Bob       71.3 2       11:00 AM       18B       Harbour Town - White, Gold         5. Roberts, Jr., Joe       Heslop, Jeff       [Sanders, Bob]       Hull, Fred       72.3 2       11:00 AM       18B       Harbour Town - Gold, White         Swap PLAYERS       Swap PAIRINGS       MOVE PAIRINGS       += $A$ $A$ $A$ $A$ $A$ $A$ $A$ $A$ $A$ $A$ $A$ $A$ $A$ $A$ $A$ $A$ $A$ $A$ $A$ $A$ $A$ $A$ $A$ $A$ $A$ $A$ $A$ $A$ $A$ $A$ $A$ $A$ $A$ $A$                                                                                                    | 0. Marett, Bill                                  | Lausch, Gary            | Sn                    | mith, Bob       |              | Day, Bob                |                | 71.4 2        | 11:00 AM      | 15A             | Harbour Tow     | n - Gold        |         |           |          |
| 12. Altman, Pete       Gallert, Chris       Paterno, Andy       Zeger, Warren       71.4       16       Harbour Town - White, Gold         3. Marks, Michael       Sandquist, Rich       Miller, Ronald       Michaels, Scott       71.4       17       Harbour Town - White, Gold         4. Stirrat, Brian       McGee, John       De Pietro, Joe       Sanders, Bob       71.3       11:00 AM       18A       Harbour Town - White, Gold         5. Roberts, Jr., Joe       Heslop, Jeff       [Sanders, Bob]       Hull, Fred       72.3       11:00 AM       18B       Harbour Town - Gold, White         ( $\dot{v}$ ) $\dot{v}$ $\dot{v}$                                                                                                    | 1. DeMars, Dick                                  | Webb, Rob               | We                    | olf, Fred       |              | Scanlin, Tim            |                | 71.3 2        | 11:00 AM      | 15B             | Harbour Tow     | n - Gold, White | Ð       |           |          |
| X3. Marks, Michael       Sandquist, Rich       Miller, Ronald       Michaels, Scott $714$ $17$ Harbour Town - White, Gold         44. Stirrat, Brian       McGee, John       De Pietro, Joe       Sanders, Bob $713$ $11:00$ AM       18A       Harbour Town - White, Gold         5. Roberts, Jr., Joe       Heslop, Jeff       [Sanders, Bob]       Hull, Fred $723$ $11:00$ AM       18B       Harbour Town - Gold, White $(2)$ $(2)$                                                                                                    | 2. Altman, Pete                                  | Gallert, Chris          | Pa                    | aterno, Andy    |              | Zeger, Warren           |                | 71.4 2        | 11:00 AM      | 16              | Harbour Tow     | n - White, Gol  | b       |           |          |
| Q4. Stirrat, Brian       McGee, John       De Pietro, Joe       Sanders, Bob       71.3 2       11:00 AM       18A       Harbour Town - White, Gold         25. Roberts, Jr., Joe       Heslop, Jeff       [Sanders, Bob]       Hull, Fred       72.3 2       11:00 AM       18A       Harbour Town - White, Gold         (*)       (*)       (*)       (*)       (*)       (*)       (*)       (*)       (*)       (*)       (*)       (*)       (*)       (*)       (*)       (*)       (*)       (*)       (*)       (*)       (*)       (*)       (*)       (*)       (*)       (*)       (*)       (*)       (*)       (*)       (*)       (*)       (*)       (*)       (*)       (*)       (*)       (*)       (*)       (*)       (*)       (*)       (*)       (*)       (*)       (*)       (*)       (*)       (*)       (*)       (*)       (*)       (*)       (*)       (*)       (*)       (*)       (*)       (*)       (*)       (*)       (*)       (*)       (*)       (*)       (*)       (*)       (*)       (*)       (*)       (*)       (*)       (*)       (*)       (*)       (*)       (*)       (*)       (*)       (*)       (*)                                                                                                    | 3. Marks, Michael                                | Sandquist, Rich         | Mi                    | iller, Ronald   |              | Michaels, Scott         |                | 71.4 2        | 11:00 AM      | 17              | Harbour Tow     | n - White, Gole | b       |           |          |
| 25. Roberts, Jr., Joe       Heslop, Jeff       [Sanders, Bob]       Hull, Fred       72.3       2       11:00 AM       18B       Harbour Town - Gold, White         (*)       (*)       (*)       (*)       (*)       (*)       (*)       (*)       (*)       (*)       (*)       (*)       (*)       (*)       (*)       (*)       (*)       (*)       (*)       (*)       (*)       (*)       (*)       (*)       (*)       (*)       (*)       (*)       (*)       (*)       (*)       (*)       (*)       (*)       (*)       (*)       (*)       (*)       (*)       (*)       (*)       (*)       (*)       (*)       (*)       (*)       (*)       (*)       (*)       (*)       (*)       (*)       (*)       (*)       (*)       (*)       (*)       (*)       (*)       (*)       (*)       (*)       (*)       (*)       (*)       (*)       (*)       (*)       (*)       (*)       (*)       (*)       (*)       (*)       (*)       (*)       (*)       (*)       (*)       (*)       (*)       (*)       (*)       (*)       (*)       (*)       (*)       (*)       (*)       (*) <th(*)< th="">       (*)       <th(*)< td="" th<=""><td>24. Stirrat, Brian</td><td>McGee, John</td><td>De</td><td>e Pietro, Joe</td><td></td><td>Sanders, Bob</td><td></td><td>71.3 2</td><td>11:00 AM</td><td>18A</td><td>Harbour Tow</td><td>n - White, Gold</td><td>b</td><td></td><td></td></th(*)<></th(*)<>                                                                                                    | 24. Stirrat, Brian                               | McGee, John             | De                    | e Pietro, Joe   |              | Sanders, Bob            |                | 71.3 2        | 11:00 AM      | 18A             | Harbour Tow     | n - White, Gold | b       |           |          |
| Image: Constraint of the symbol       Image: Constraint of the symbol                                                                                                    | 25. Roberts, Jr., Joe                            | Heslop, Jeff            | [Sa                   | anders, Bob]    |              | Hull, Fred              |                | 72.3 2        | 11:00 AM      | 18B             | Harbour Tow     | n - Gold, White | e       |           |          |
| SWAP PLAYERS SWAP PAIRINGS SWAP PAIRINGS MOVE PAIRINGS NEW ROW ADD PLAYERS REMOVE PLAYERS ADD BLINDS SWAP HOLES SET TEE TIME SET SHOTGUN SET URSE & TEE                                                                                                    | ¢ ¢                                              | (Ē)                     | J.                    | +≡              | ቆ            | ය                       | [^]            | ₩             | ×             | a               | $\odot$         | *               |         | 0         |          |
|                                                                                                    | SWAP PLAYERS SWAP PAIR                           | S SWAP PAIRINGS N       |                       | NEW ROW         | ADD PLAYERS  | REMOVE PLAYERS          | ADD BLINDS     | SWAP HOLE     | S MOVE H      | IOLES           | SET TEE TIME    | SET SHOTGUN     | I SET   | JRSE      | & TEE    |
|                                                                                                    |                                                  |                         |                       |                 |              |                         |                |               |               |                 |                 |                 |         |           |          |

Sort Pairings by... 🔺

https://www.golfgenius.com/pairings/6077090447044403772/add\_players?version=1581719609

### • Click on Continue.

| 🖹 🔁 👰 AOL Mail (52)                                    | Golf Genius :: Ev                  | rent 4 SF $	imes$ + $	imes$     |                                                                                                    |                          |                      |                |               |                   | -                       | - เ                | J X       |
|--------------------------------------------------------|------------------------------------|---------------------------------|----------------------------------------------------------------------------------------------------|--------------------------|----------------------|----------------|---------------|-------------------|-------------------------|--------------------|-----------|
| $\leftarrow$ $\rightarrow$ $\circlearrowright$ $\land$ | https://www.golfgenius.com/pa      | airings/6077090447044403772/ec  | lit                                                                                                    |                          |                      |                |               | □ ☆               | 5∕≡                     | l~                 | <i>ie</i> |
| USGA TOURNAMENT<br>MANAGEMENT<br>CLUB PREMIUM          | EV                                 | ENT GOLFERS C                   | ALENDAR ROUNDS                                                                                                    | APPS                     |                      |                | 🔊 NAVIGA      | TOR • Dashbo      | eard • My<br>System Sta | / Acco<br>atus: No | unt 🕶     |
| Senior MGA of Hilton Head                              | Event 4 SP Harbourtown             | Sea Pines - Harbourtown         | Pairings                                                                                                    |                          |                      |                |               |                   |                         |                    |           |
| These pairings are by team. Note                       | e that changes you do on this      | page do not affect team assign  | nments. If you want to change bo                                                                                                    | oth pairings and team    | ns, click here:      | <u>Manag</u> e | <u>e Subs</u> |                   |                         |                    |           |
| Additional Information                                 |                                    | Show 🔿 GGIDs (i) 🌔 1            | Total Index O Neither                                                                                                    |                          | ۲                    | 미              | 0             |                   |                         |                    |           |
| 1. Beauclair, Gerry                                    | Rendfeld, Mark                     | Getty, Jeff                     | Rosenberg, Al                                                                                                    | <b>33.3</b> 1 <b>11</b>  | 1:00 AM              | 1 H            | Harbour Town  | - White           |                         |                    | ^         |
| 2. Bogle, Jr., Bill                                    | Lieberman, Paul                    | Wilson. Grea                    | Gerace. Mike                                                                                                    | 33.3 1 11                | 1:00 AM              | A H            | Harbour Town  | - White, Gold     |                         |                    |           |
| 3. Frazier, Ricky                                      | McGough, Mike                      |                                 |                                                                                                    |                          | 8                    | 2B H           | Harbour Town  | - White, Gold     |                         |                    |           |
| 4. Brownlie, Keith                                     | Austin, Brian                      | One or more of the changes you  | I have made could impact team m                                                                                                    | embership for this roun  | nd. We do            | 3 H            | Harbour Town  | - White           |                         |                    |           |
| 5. Dawson, Jack                                        | Large, Steve                       | not make changes to teams w     | hen you edit pairings. We suggest                                                                                                    | that you go to "Manage   | e Subs"<br>d. In the | 4 H            | Harbour Town  | - White, Gold     |                         |                    |           |
| 6. Snyder, Doug                                        | Ghent, Gary                        | future, we suggest that you u   | se the Manage Sub-Function in R                                                                                                    | ounds / Divisions, Fligh | its and              | ia l           | Harbour Town  | - White, Gold     |                         |                    |           |
| 7. Dorward, Jeff                                       | Thomas, Mike                       | leams, as this method u         | Polates the teams AND automatica                                                                                                    | lly undates the pairings | S.                   | B H            | Harbour Town  | - White, Gold     |                         |                    |           |
| 8. Stark, Rick                                         | Hart, Jay                          |                                 | Manage Subs                                                                                                    |                          |                      | 6 H            | Harbour Town  | - White           |                         |                    |           |
| 9. Teem, Mike                                          | Doerr, Bob                         | Paro, Dennis                    | Cain, Jack                                                                                                    | 33.4 1 11                | 1:00 AM              | 7 H            | Harbour Town  | - White, Gold     |                         |                    | н         |
| 10. Miller, Bill                                       | Murphy, Steve                      | Shaynak, Chuck                  | Bigalke, Chris                                                                                                    | 33.4 1 11                | 1:00 AM 8            | A H            | Harbour Town  | - White           |                         |                    | E F       |
| 11. Magdalenski, David                                 | Lamberton, Bill                    | McDonald, Gary                  | Rosenthal, Bruce                                                                                                    | 33.4 1 11                | 1:00 AM 8            | B H            | Harbour Town  | - White, Gold     |                         |                    | P         |
| 12. Lazzari, Rick                                      | South, Jeff                        | Criss, Rick                     | Valadez, Mike                                                                                                    | 33.3 1 11                | 1:00 AM              | 9 H            | Harbour Town  | - White           |                         |                    |           |
| 13. Haight, Wendell                                    | Rushford, Brad                     | Helbig, Jerry                   | Chapman, Dick                                                                                                    | 33.4 1 11                | 1:00 AM 10           | DA H           | Harbour Town  | - White           |                         |                    | ~         |
| Swap players     Swap pairs                            | (¢) (1)<br>SWAP PAIRINGS MOVE PAIR | +≡ A<br>INGS NEW ROW ADD PLAYER | د المحمد المحم<br>المحمد المحمد ال<br>محمد المحمد المحمد المحمد المحمد المحمد المحمد المحمد المحمد المحمد المحمد المحمد المحمد المحمد المحمد المحمد المحمد المحمد المحمد المحمد المحمد المحمد المحمد المحمد المحمد المحمد المحمد المحمد المحمد المحمد المحمد المحمد المحمد المح | LINDS SWAP HOLES         | 주<br>MOVE HOL        | ES S           |               | MA<br>SET SHOTGUN | SET CO                  | OURSE &            | : TEE     |

• This brings you back to the ROUNDS page.

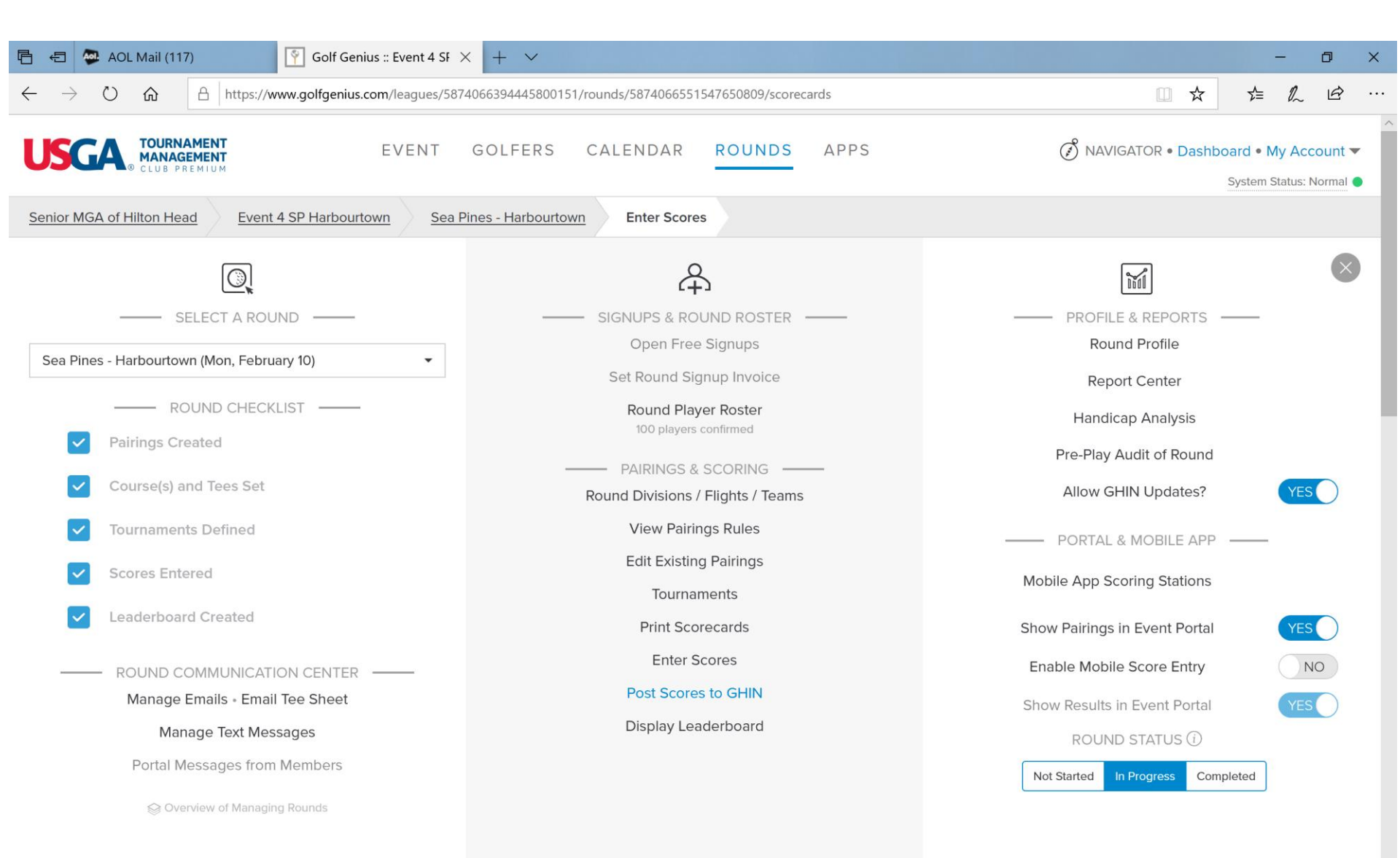

• Enter the gross scores for the foursome that includes the gentleman who is serving as the BLIND, in this case, Bob Sanders.

| Course: Harbour Town                                       |                               |                  |                          |             |             |       |                    |             | ,           |                  |                      |             |         |                          |                  |                        |              |                  |             |                  |      |                |
|------------------------------------------------------------|-------------------------------|------------------|--------------------------|-------------|-------------|-------|--------------------|-------------|-------------|------------------|----------------------|-------------|---------|--------------------------|------------------|------------------------|--------------|------------------|-------------|------------------|------|----------------|
|                                                            |                               |                  |                          | Tee: W      | /hite - All | 18    |                    |             |             | Slo              | <b>pe:</b> 136       |             |         |                          |                  |                        | Rating:      | 71.4             |             |                  |      | (              |
|                                                            |                               | 1                | 2                        | 3           | 4           | 5     | 6                  | 7           | 8           | 9                | out                  | 10          | 11      | 12                       | 13               | 14                     | 15           | 16               | 17          | 18               | in   | tota           |
| ardage                                                     |                               | 347              | 471                      | 381         | 165         | 497   | 373                | 158         | 420         | 310              | 3122                 | 398         | 387     | 391                      | 339              | 148                    | 526          | 361              | 152         | 424              | 3126 | 624            |
| ar                                                         |                               | 4                | 5                        | 4           | 3           | 5     | 4                  | 3           | 4           | 4                | 36                   | 4           | 4       | 4                        | 4                | 3                      | 5            | 4                | 3           | 4                | 35   | 71             |
| andicap                                                    |                               | 11               | 13                       | 9           | 15          | 5     | 3                  | 17          | 1           | 7                |                      | 12          | 6       | 8                        | 10               | 18                     | 4            | 14               | 16          | 2                |      |                |
| 🕈 Stirrat, Brian                                           | (19/16)                       | 5                | 7.                       | 6           | 4.          | 8.    | 5'                 | 4           | 6           | 5.               | 50                   | 5 °         | 4       | 5.                       | 6                | 4                      | 7.           | 5.               | 6           | 7                | 49   | 99             |
| McGee, John                                                | (19/16)                       | 6                | 6.                       | 6           | 5           | 6.    | 6.                 | 5           | 6           | 5.               | 51                   | 7           | 5.      | 5.                       | 5.               | 3                      | 7            | 4                | 4.          | 4                | 44   | 95             |
| De Pietro, Joe                                             | (00/10)                       | 5                | 8                        | 6           | 3           | 6     | 5                  | 4 .         | 7           | 5                | 49                   | 7           | 4       | 6                        | 6                | 2                      | 6            | 5.               | 0.          | 6.               | 45   | 94             |
| Sanders, Bob                                               | (22/19)                       | 6                | 5                        | 5.          | 4.          | 5     | 5.                 | 4.          | 4           | 4                | 42                   | 6           | 5.      | 6.                       | 5.               | 5                      | 6.           | 6                | 4.          | 5.               | 48   | 90             |
| et Score Preview                                           |                               |                  |                          |             |             |       |                    |             |             |                  |                      |             |         |                          |                  |                        |              |                  |             |                  |      |                |
| rrat, Brian                                                | (19/16)                       | 4                | 6                        | 5           | 3           | 7     | 4                  | 4           | 5           | 4                | 42                   | 4           | 3       | 4                        | 5                | 4                      | 6            | 4                | 5           | 6                | 41   | 83             |
| cGee, John                                                 | (19/16)                       | 5                | 5                        | 5           | 4           | 5     | 5                  | 5           | 5           | 4                | 43                   | 6           | 4       | 4                        | 4                | 3                      | 6            | 3                | 3           | 3                | 36   | 79             |
| e Pietro, Joe                                              | (22/19)                       | 4                | 7                        | 5           | 2           | 5     | 4                  | 3           | 5           | 4                | 39                   | 6           | 3       | 5                        | 5                | 1                      | 5            | 4                | 2           | 5                | 36   | 75             |
| nders, Bob                                                 | (22/19)                       | 5                | 4                        | 4           | 3           | 4     | 4                  | 3           | 2           | 3                | 32                   | 5           | 4       | 5                        | 4                | 4                      | 5            | 5                | 3           | 4                | 39   | 71             |
| ore                                                        |                               | 8                | 9                        | 9           | 5           | 9     | 8                  | 6           | 7           | 7                | 68                   | 9           | 6       | 8                        | 8                | 4                      | 10           | 7                | 5           | 7                | 64   | 132            |
| De Pietro, Joe<br>Sanders, Bob<br>Score<br>Eagle or better | (19/18)<br>(22/19)<br>(22/19) | 5<br>4<br>5<br>8 | 5<br>7<br>4<br>9<br>Birc | 5<br>4<br>9 | 2<br>3<br>5 | 5 4 9 | 4<br>4<br>8<br>Par | 3<br>3<br>6 | 5<br>2<br>7 | 4<br>3<br>7<br>B | 43<br>39<br>32<br>68 | 6<br>5<br>9 | 4 3 4 6 | 4<br>5<br>5<br>8<br>Doub | 4<br>5<br>4<br>8 | 1<br>4<br>4<br>or wors | 5<br>5<br>10 | 3<br>4<br>5<br>7 | 2<br>3<br>5 | 3<br>5<br>4<br>7 |      | 36<br>39<br>64 |

Random Scores 🛈

- The net scores of the gent you selected as the BLIND are automatically populated in the foursome he's substituting in.
- You won't have to do any separate calculations for that foursome!

| 日 ← ▲ AOL Mail (54)                                                    | Ŷ         | Golf Gen  | ius :: Eve | nt 4 SF 🚿    | < +      | $\sim$    |            |          |         |                |          |     |      |          |         |         |      |          |            | -          | đ      | ×      |
|------------------------------------------------------------------------|-----------|-----------|------------|--------------|----------|-----------|------------|----------|---------|----------------|----------|-----|------|----------|---------|---------|------|----------|------------|------------|--------|--------|
| $\leftarrow$ $\rightarrow$ $\circlearrowright$ $\textcircled{a}$ https | ://www.g  | olfgenius | .com/lea   | gues/5874    | 40663944 | 4580015   | 1/rounds   | /5874066 | 5515476 | 50809/sc       | orecards |     |      |          |         |         |      | □ ☆      | ゼ          | ≡ 1/~      | È      |        |
| 17 23. Marks, Michael / Sa                                             | andquist, | , Rich /  | Miller, R  | onald /      | Michae   | ls, Scott |            |          |         |                |          |     |      |          |         |         |      |          | • N        |            |        |        |
| 18A 24. Stirrat, Brian (99) /                                          | McGee, .  | John (95  | ) / De     | Pietro, Jo   | be (94)  | Sander    | rs, Bob (S | 90)      |         |                |          |     |      |          |         |         |      |          | ▼ s        | corecard o | hecked |        |
| 18B 25. Roberts, Jr., Joe / H                                          | Heslop, J | eff / [S  | anders,    | Bob] (90)    | / Hull   | , Fred    |            |          |         |                |          |     |      |          |         |         |      |          | <b>A</b> N |            |        |        |
| Course: Harbour Town                                                   |           |           | Tee: G     | iold - All 1 | 18       |           |            |          | Slo     | <b>pe:</b> 131 |          |     |      |          |         | Rating: | 69.6 |          |            |            | (i)    |        |
|                                                                        | 1         | 2         | 3          | 4            | 5        | 6         | 7          | 8        | 9       | out            | 10       | 11  | 12   | 13       | 14      | 15      | 16   | 17       | 18         | in         | total  |        |
| Yardage                                                                | 330       | 456       | 355        | 150          | 485      | 342       | 123        | 378      | 298     | 2917           | 339      | 360 | 354  | 324      | 121     | 473     | 333  | 141      | 400        | 2845       | 5762   |        |
| Par                                                                    | 4         | 5         | 4          | 3            | 5        | 4         | 3          | 4        | 4       | 36             | 4        | 4   | 4    | 4        | 3       | 5       | 4    | 3        | 4          | 35         | 71     |        |
| Handicap                                                               | 11        | 13        | 9          | 15           | 5        | 3         | 17         | 1        | 7       |                | 12       | 6   | 8    | 10       | 18      | 4       | 14   | 16       | 2          |            |        |        |
| Roberts, Jr., Joe (15/13)                                              |           | •         | •          |              | •        | •         |            | •        | •       |                | •        | ·   | •    | •        |         | •       |      |          | •          |            |        |        |
| Heslop, Jeff (19/16)                                                   | •         | •         | •          | •            | •        | •         |            | •        | •       |                | •        | •   | •    |          |         | •       | •    | •        | •          |            |        |        |
| [Sanders, Bob]                                                         |           |           |            |              |          |           |            |          |         |                |          |     |      |          |         |         |      |          |            |            |        |        |
| C Hull, Fred (25/21)                                                   | •         | •         | •          | •            | •        |           | •          |          | •       |                | •        | •   | •    | •        | •       | •       | •    | •        |            |            |        |        |
| Net Score Preview                                                      |           |           |            |              |          |           |            |          |         |                |          |     |      |          |         |         |      |          |            |            |        |        |
| Roberts, Jr., Joe (15/13)                                              |           |           |            |              |          |           |            |          |         |                |          |     |      |          |         |         |      |          |            |            |        |        |
| Heslop leff (19/16)                                                    |           |           |            |              |          |           |            |          |         |                |          |     |      |          |         |         |      |          |            |            |        |        |
| [Sanders, Bob]                                                         | 5         | 4         | 4          | 3            | 4        | 4         | 3          | 2        | 3       | 32             | 5        | 4   | 5    | 4        | 4       | 5       | 5    | 3        | 4          | 39         | 71     | 2      |
| Hull, Fred (25/21)                                                     |           |           |            |              |          |           |            |          |         |                |          |     |      |          |         |         |      |          |            |            |        | H      |
| Score                                                                  |           |           |            |              |          |           |            |          |         | 0              |          |     |      |          |         |         |      |          |            | 0          | 0      | Ē      |
| <                                                                      |           |           |            |              |          |           |            |          |         |                |          |     |      |          |         |         |      |          |            |            |        | P<br>⑦ |
| Eagle or better                                                        |           | Birc      | lie        |              |          | Par       |            |          | В       | ogey           |          |     | Doub | le Bogey | or wors | e       |      |          |            |            |        | ~      |
|                                                                        |           |           |            |              |          |           |            |          |         |                |          |     |      |          |         |         |      | Marks    | corecar    | l as chec  | ked    |        |
|                                                                        |           |           |            |              |          |           |            |          |         |                |          |     |      |          |         |         |      |          | corecur    |            | ne u   |        |
|                                                                        |           |           |            |              |          |           |            |          |         |                |          |     |      |          |         |         |      | Clear Sc | ores       | Don        | e      |        |
|                                                                        |           |           |            |              |          |           |            |          |         |                |          |     |      |          |         |         |      |          |            |            |        |        |
| Random Scores ()                                                       |           |           |            |              |          |           |            |          |         |                |          |     |      |          |         |         |      |          | one Ent    | ering Sco  | ores   |        |

C

- Enter the gross scores for the other three players and you have the score for the team.
- You don't have to do any separate calculations for that foursome!
- This foursome was GREAT on the front 9, where the BLIND really helped. Not as strong on the back 9.

| 🔁 🗛 AOL Mail (81)                                                  |            | Ŷ          | Golf Ger  | nius :: Eve | nt4SF>      | < +      | $\sim$    |            |          |         |                |          |     |      |          |         |         |      |     |            | -            | ٥        |
|--------------------------------------------------------------------|------------|------------|-----------|-------------|-------------|----------|-----------|------------|----------|---------|----------------|----------|-----|------|----------|---------|---------|------|-----|------------|--------------|----------|
| $\leftarrow$ $\rightarrow$ $\circlearrowright$ $\circlearrowright$ | A https:   | //www.go   | olfgenius | .com/leag   | jues/5874   | 40663944 | 14580015  | 1/rounds   | /5874066 | 5515476 | 50809/sc       | orecards |     |      |          |         |         |      | □ ☆ | . z        | ⊨ <i>1</i> ~ | Ŕ        |
|                                                                    |            |            |           |             |             |          |           |            |          |         |                |          |     |      |          |         |         |      |     |            |              |          |
| 15в 21. DeMars, Di                                                 | ck / Web   | b, Rob     | / Wolf,   | Fred /      | Scanlin,    | Tim      |           |            |          |         |                |          |     |      |          |         |         |      |     |            |              | mpleted  |
| 16 22. Altman, Pet                                                 | te / Galle | ert, Chris | / Pate    | erno, Anc   | ly / Ze     | ger, War | ren       |            |          |         |                |          |     |      |          |         |         |      |     | <b>•</b> N |              | mpleted  |
| 17 23. Marks, Mich                                                 | hael / Sa  | ndquist,   | Rich /    | Miller, R   | onald /     | Michae   | ls, Scott |            |          |         |                |          |     |      |          |         |         |      |     | <b>–</b> N |              | mpleted  |
| 18A 24. Stirrat, Bria                                              | n (99) / N | AcGee, .   | John (95  | ) / De l    | Pietro, Jo  | be (94)  | / Sande   | rs, Bob (§ | 90)      |         |                |          |     |      |          |         |         |      |     | <b>~</b> 5 | corecard     | checked  |
| 18B 25. Roberts, Jr.                                               | ,Joe / H   | eslop, J   | eff / [S  | anders, I   | 3ob] (90)   | / Hull   | , Fred    |            |          |         |                |          |     |      |          |         |         |      |     | <b>N</b>   |              | ompleted |
| Course: Harbour Town                                               |            |            |           | Tee: G      | old - All ' | 18       |           |            |          | Slo     | <b>pe:</b> 131 |          |     |      |          |         | Rating: | 69.6 |     |            |              | i        |
|                                                                    |            | 1          | 2         | 3           | 4           | 5        | 6         | 7          | 8        | 9       | out            | 10       | 11  | 12   | 13       | 14      | 15      | 16   | 17  | 18         | in           | total    |
| Yardage                                                            |            | 330        | 456       | 355         | 150         | 485      | 342       | 123        | 378      | 298     | 2917           | 339      | 360 | 354  | 324      | 121     | 473     | 333  | 141 | 400        | 2845         | 5762     |
| Par                                                                |            | 4          | 5         | 4           | 3           | 5        | 4         | 3          | 4        | 4       | 36             | 4        | 4   | 4    | 4        | 3       | 5       | 4    | 3   | 4          | 35           | 71       |
| Handicap                                                           |            | 11         | 13        | 9           | 15          | 5        | 3         | 17         | 1        | 7       |                | 12       | 6   | 8    | 10       | 18      | 4       | 14   | 16  | 2          |              |          |
| 🕼 Roberts, Jr., Joe                                                | (15/13)    | 6          | 7         | 4           | 3           | 6.       | 5.        | 3          | 5.       | 5.      | 44             | 5.       | 5.  | 5.   | 5'       | 3       | 6.      | 6    | 4   | 5.         | 44           | 88       |
| 🕼 Heslop, Jeff                                                     | (19/16)    | 5'         | 7         | 5.          | 5           | 6.       | 5.        | 4          | 6        | 5.      | 48             | 5.       | 5.  | 6    | 7        | 4       | 8.      | 6    | 4.  | 7          | 52           | 100      |
| [Sanders, Bob]                                                     |            |            |           |             |             |          |           |            |          |         |                |          |     |      |          |         |         |      |     |            |              |          |
| C Hull, Fred                                                       | (25/21)    | 6          | 5         | 5.          | 5           | 5        | 6 "       | 4.         | 5 "      | 4       | 45             | 6        | 6   | 6    | 6        | 4.      | 8.      | 4    | 4.  | 8          | 52           | 97 H     |
| Net Score Preview                                                  |            |            |           |             |             |          |           |            |          |         |                |          |     |      |          |         |         |      |     |            |              | F        |
| Roberts, Jr., Joe                                                  | (15/13)    | 5          | 6         | 3           | 3           | 5        | 4         | 3          | 4        | 4       | 37             | 4        | 4   | 4    | 4        | 3       | 5       | 6    | 4   | 4          | 38           | 75       |
| Heslop, Jeff                                                       | (19/16)    | 4          | 6         | 4           | 4           | 5        | 4         | 4          | 5        | 4       | 40             | 4        | 4   | 5    | 6        | 4       | 7       | 5    | 3   | 6          | 44           | 84 🕐     |
| [Sanders, Bob]                                                     |            | 5          | 4         | 4           | 3           | 4        | 4         | 3          | 2        | 3       | 32             | 5        | 4   | 5    | 4        | 4       | 5       | 5    | 3   | 4          | 39           | 71       |
| Hull, Erod                                                         | (25/21)    | 5          | 4         | 4           | 4           | 4        | 4         | 3          | 3        | 3       | 34             | 5        | 5   | 5    | 5        | 3       | 7       | 3    | 3   | 0          | 42           | 76       |
| Score                                                              |            | 9          | 8         | 7           | 6           | 8        | 8         | 6          | 5        | 6       | 63             | 8        | 8   | 9    | 8        | 6       | 10      | 8    | 6   | 8          | 71           | 134      |
| Eagle or better                                                    |            |            | Birc      | die         |             | 0        | Par       |            |          | ОВ      | ogey           |          | (   | Doub | le Bogey | or wors | ie -    |      |     |            |              |          |
| Random Scores (i)                                                  | Cle        |            |           |             |             |          |           |            |          |         |                |          |     |      |          |         |         |      | , c | Done En    | tering Sc    | ores     |

C

- Finish entering all the scores.
- Post to GHIN.
- Event is complete!
- TM's default is to award both prize monies to Blinds if their own foursome AND the foursome for which they are the Blind "cash."
- According to TM, there is a way to set up the Event such that Blinds only get one prize, but it seems as though TM then reallocates the total foursome's winnings across the remaining three players.
- So rather than having this happen, don't make any other adjustments. If a Blind wins two prizes, he gets the money for the higher place finish. Ask the pro shop for a gift card for the winnings of the lower place and bring it for the raffle at the Annual Meeting.

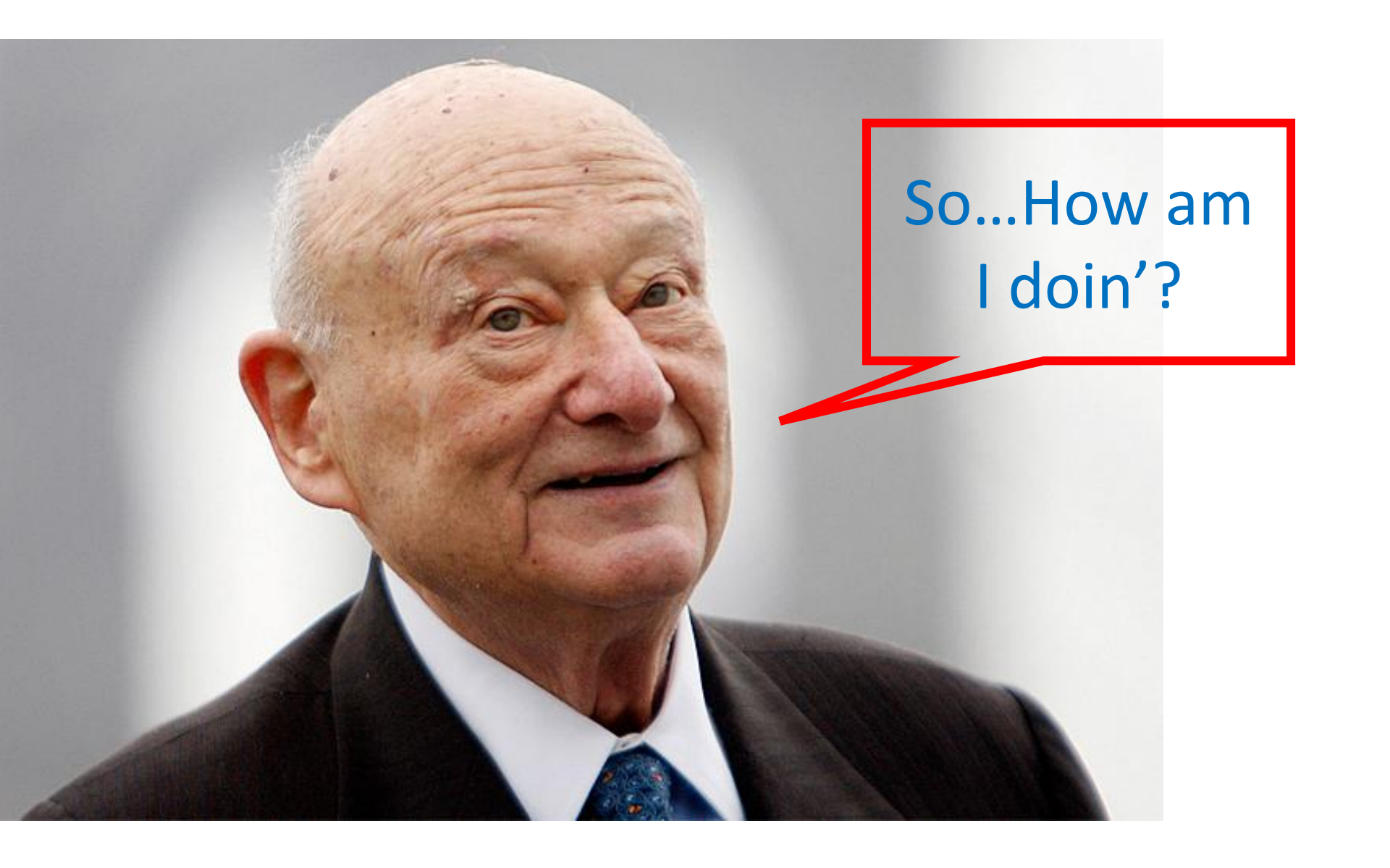

### Back to ROUNDS. Now click on Display Leaderboard.

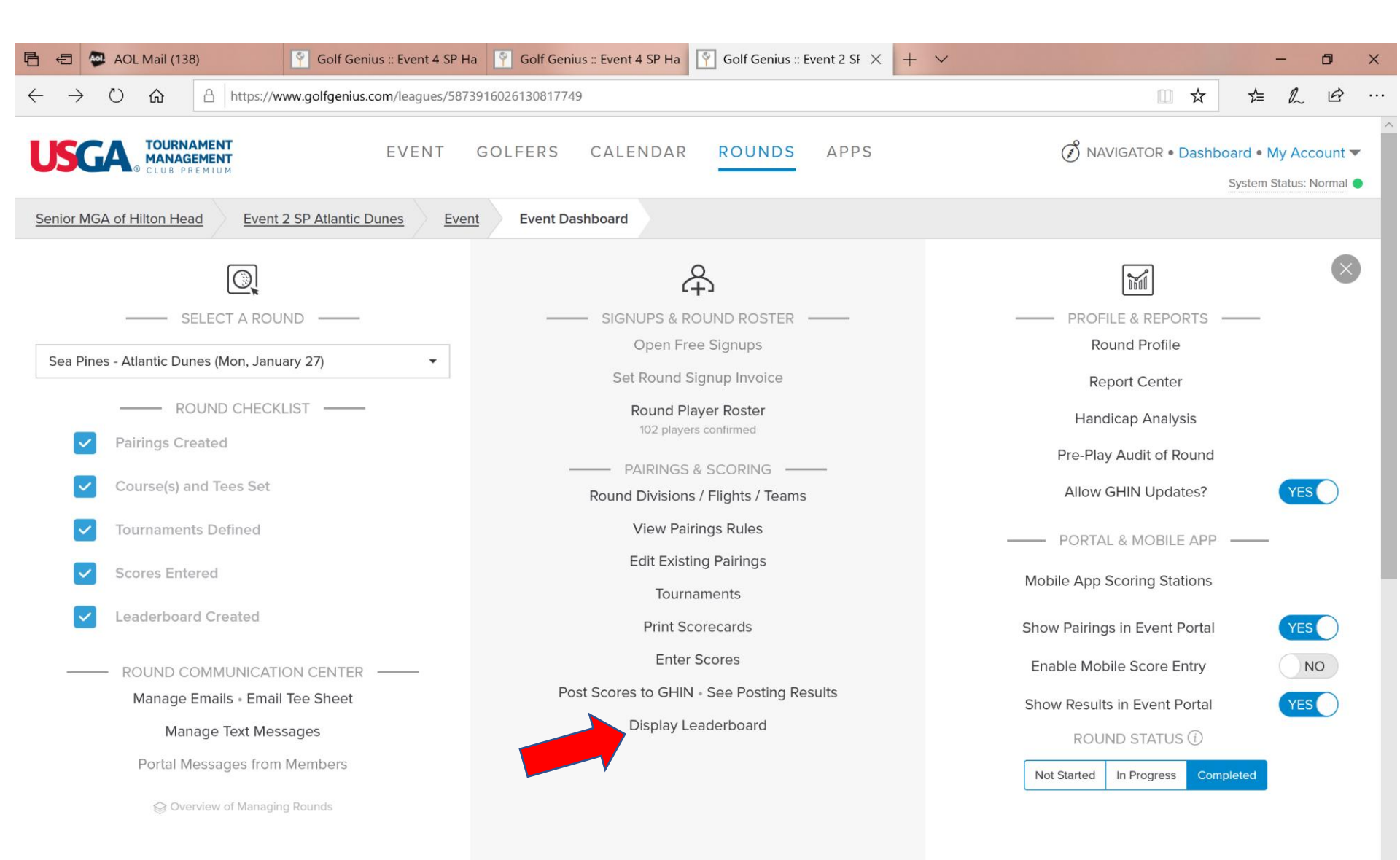

#### Click on the information you want to see.

| 🖻 🖅 🗛 AOL Mail (138) 🛐 Golf Genius :: Event 4 SP Ha 🛐 Golf Genius :: Event 4 SP Ha                                                                                                    |                                        | -            | ٥               | ×           |
|----------------------------------------------------------------------------------------------------|----------------------------------------|--------------|-----------------|-------------|
| ← → Ů ŵ Å https://www.golfgenius.com/leagues/5873916026130817749/rounds/5873916182360253175/v2tournaments                                                                                                    |                                        | ≜ <i>0</i> ~ | Ŀ               |             |
| USGA TOURNAMENT<br>CLUB PREMIUM EVENT GOLFERS CALENDAR ROUNDS APPS                                                                                                    | NAVIGATOR • Dashboa                    | rd • My Ad   | count<br>Normal | •           |
| Senior MGA of Hilton Head         Event 2 SP Atlantic Dunes         Sea Pines - Atlantic Dunes         Leaderboard                                                                                                    |                                        |              |                 |             |
| Hint: Click on anything in <u>blue</u> to see more details.<br>Hint: Section 3-5 is being applied in this round. If you have questions about course handicaps, please navigate to the <u>Handicap Analysis</u> page. Turning off Section 3-5 co | an be done in the <u>Round Profile</u> |              |                 |             |
| Re-score / Print / Adjust Leaderboard / TV Display                                                                                                    |                                        |              |                 |             |
| Player Points Summary                                                                                                    |                                        |              |                 |             |
| Player Purse Summary                                                                                                    |                                        |              |                 |             |
| 4 Man: 2 Better Balls of 4                                                                                                    | <li>Warn</li>                          | ing          |                 |             |
| Closest to Pin                                                                                                    | Change Results Sco                     | red          |                 |             |
| Participation Points                                                                                                    |                                        |              |                 | H           |
|                                                                                                    |                                        |              |                 | L<br>P<br>? |

# Who won? Who finished second and third? Note, TM automatically did a tiebreaker!

|                          | AOL Mail (138)       Image: Colf Genius :: Event 4 SP Ha       Image: Colf Genius :: Event 4 SP Ha       Image: Colf Genius :: Event 2 SF ×       Image: How For the second second s |               |              | – 🗗 ×    |  |  |  |  |  |
|--------------------------|----------------------------------------------------------------------------------------------------|---------------|--------------|----------|--|--|--|--|--|
| $\leftarrow \rightarrow$ | C 🔝 https://www.golfgenius.com/leagues/5873916026130817749/rounds/5873916182360253175/v2tournaments                                                                                                    |               | □ ☆          |          |  |  |  |  |  |
| 4 Ma                     | n: 2 Better Balls of 4                                                                                                    |               |              |          |  |  |  |  |  |
| Flight 1                 |                                                                                                    |               |              |          |  |  |  |  |  |
| Pos.                     | Foursome                                                                                                    | To Par<br>Net | Total<br>Net | Purse    |  |  |  |  |  |
| 1                        | Dawson / Jourdan / Johnson / Garcia<br>Palmetto Dunes, Moss Creek, Hampton Hall, Sun City                                                                                                    | -17           | 127          | \$224.00 |  |  |  |  |  |
| 2                        | Magdalenski / Hudson / Padgett / Rosenberg<br>CC of Hilton Head, The Golf Club (IR), Eagle's Pointe                                                                                                    | -10           | 134          | \$168.00 |  |  |  |  |  |
| 3                        | Obrig / Carey / Valadez / Saumsiegle<br>Moss Creek, CC of Hilton Head, Dataw Island                                                                                                    | -10           | 134          | \$132.00 |  |  |  |  |  |
| 4                        | Hollingsworth / Nicoll / Orr / Burke<br>Oldfield, Moss Creek, Crescent Pointe, Sun City                                                                                                    | -9            | 135          | \$0.00   |  |  |  |  |  |
| 5                        | Doerr / Lamberton / Bertram / Shaynak<br>Belfair, Oldfield, Palmetto Dunes                                                                                                    | -9            | 135          | \$0.00   |  |  |  |  |  |
| 6                        | Beauclair / Tignor / Mathe / Robertson<br>The Golf Club (IR), Sun City, Palmetto Dunes, Oldfield                                                                                                    | -8            | 136          | \$0.00   |  |  |  |  |  |
| 7                        | Eisenman / Kermisch / Levy / DeMars<br>The Golf Club (IR), Hampton Hall, CC of Hilton Head                                                                                                    | -7            | 137          | \$0.00   |  |  |  |  |  |
| 8                        | Murphy / Henry / Nontelle / Demarchi<br>Moss Creek, Berkeley Hall, Sun City                                                                                                    | -5            | 139          | \$0.00   |  |  |  |  |  |
| 9                        | Lazzari / Sadlier / McDonald / MacIntyre<br>CC of Hilton Head, Dataw Island, Hampton Hall, Sun City                                                                                                    | -3            | 141          | \$0.00 H |  |  |  |  |  |
| 10                       | Ghent / South / Zamborsky / Cain<br>The Golf Club (IR), Crescent Pointe, CC of Hilton Head                                                                                                    | -1            | 143          | \$0.00 L |  |  |  |  |  |
| 11                       | Landis / Riccobono / Pease / Schrotberger<br>Moss Creek, Berkeley Hall, Long Cove                                                                                                    | -1            | 143          | \$0.00   |  |  |  |  |  |
| 12                       | Bogle, Jr. / Hunter / Discher / Hartnett<br>Rose Hill, Palmetto Dunes, Sun City, Moss Creek                                                                                                    | -1            | 143          | \$0.00   |  |  |  |  |  |
| Flight 2                 |                                                                                                    |               |              |          |  |  |  |  |  |
| Pos.                     | Foursome                                                                                                    | To Par<br>Net | Total<br>Net | Purse    |  |  |  |  |  |
| 1                        | Jacobsen / Gallert / Borders / Scanlin                                                                                                    | -15           | 129          | \$224.00 |  |  |  |  |  |

#### What other information do you want to see?

| 🖹 🖶 🗛 AOL Mail (138) 🕴 Golf Genius :: Event 4 SP Ha 🕴 Golf Genius :: Event 4 SP Ha                                                                                                    |                                  | -                         | ٥      | ×            |
|----------------------------------------------------------------------------------------------------|----------------------------------|---------------------------|--------|--------------|
| ← → Ů ŵ A https://www.golfgenius.com/leagues/5873916026130817749/rounds/5873916182360253175/v2tournaments                                                                                                    | □ ☆                              | t≞ <i>l</i> ~             | Ŀ      |              |
| USGA TOURNAMENT EVENT GOLFERS CALENDAR ROUNDS APPS                                                                                                    | 🧭 NAVIGATOR • Dasi               | hboard • My<br>System Sta | Accoun | it 🕶<br>al 🔵 |
| Senior MGA of Hilton Head         Event 2 SP Atlantic Dunes         Sea Pines - Atlantic Dunes         Leaderboard                                                                                                    |                                  |                           |        |              |
| Hint: Click on anything in <u>blue</u> to see more details.<br>Hint: Section 3-5 is being applied in this round. If you have questions about course handicaps, please navigate to the <u>Handicap Analysis</u> page. Turning off Section 3-5 co | an be done in the <u>Round P</u> | rofile.                   |        |              |
| Re-score / Print / Adjust Leaderboard / TV Display                                                                                                    |                                  |                           |        |              |
| Player Points Summary                                                                                                    |                                  |                           |        |              |
| Player Purse Summary                                                                                                    |                                  |                           |        |              |
| 4 Man: 2 Better Balls of 4                                                                                                    | 6                                | Warning                   |        |              |
| Closest to Pin                                                                                                    | Change Results                   | Scored                    |        |              |
| Participation Points                                                                                                    |                                  |                           |        | H            |
|                                                                                                    |                                  |                           |        | L<br>P<br>?  |

### Who won how much money?

| ß            | 石 🗛 AOL Mail (138)                           | Image: Golf Genius :: Event 4 SP Ha       Image: Golf Genius :: Event 4 SP Ha       Image: Golf Genius :: Event 2 SF ×       + | - 0 ×     |
|--------------|----------------------------------------------|----------------------------------------------------------------------------------------------------|-----------|
| $\leftarrow$ | ightarrow $ ightarrow$ $ ightarrow$ https:// | www.golfgenius.com/leagues/5873916026130817749/rounds/5873916182360253175/v2tournaments                                        |           |
|              |                                              |                                                                                                    |           |
|              | Player Purse Summary                         |                                                                                                    |           |
|              |                                              |                                                                                                    |           |
|              | Player                                       |                                                                                                    | T1        |
|              | Borders, Ron                                 |                                                                                                    | \$56.00   |
|              | Dawson, Jack                                 |                                                                                                    | \$56.00   |
|              | Gallert, Chris                               |                                                                                                    | \$56.00   |
|              | Garcia, Mark                                 |                                                                                                    | \$56.00   |
|              | Jacobsen, Skip                               |                                                                                                    | \$56.00   |
|              | Johnson, Bill                                |                                                                                                    | \$56.00   |
|              | Jourdan, John                                |                                                                                                    | \$56.00   |
|              | Scanlin, Tim                                 |                                                                                                    | \$56.00   |
|              | Brasfield, Dick                              |                                                                                                    | \$42.00   |
|              | Gottschall, Dave                             |                                                                                                    | \$42.00   |
|              | Hudson, Joe                                  |                                                                                                    | \$42.00   |
|              | Magdalenski, David                           |                                                                                                    | \$42.00   |
|              | Padgett, Russ                                |                                                                                                    | \$42.00   |
|              | Petraglia, John                              |                                                                                                    | \$42.00   |
|              | Rosenberg, Al                                |                                                                                                    | \$42.00   |
|              | Schink, Don                                  |                                                                                                    | \$42.00   |
|              | Carey, Jim                                   |                                                                                                    | \$33.00   |
|              | Lambdin, Paul                                |                                                                                                    | \$33.00   |
|              | Lucas, Bill                                  |                                                                                                    | \$33.00 P |
|              | Maguire, John                                |                                                                                                    | \$33.00   |
|              | Miller, Ronald                               |                                                                                                    | \$33.00   |
|              | Obrig, Dick                                  |                                                                                                    | \$33.00   |
|              | Saumsiegle, Bill                             |                                                                                                    | \$33.00   |
|              | Valadez, Mike                                |                                                                                                    | \$33.00   |
|              |                                              | Legend                                                                                                    |           |
|              |                                              | Mon, January 27 :: 4 Man: 2 Better Balls of 4                                                                                  |           |